## **SONY**®

# Video Projector

**Operating Instructions** 

## **VPL-HS2**

GB

#### WARNING

To prevent fire or shock hazard, do not expose the unit to rain or moisture.

To avoid electrical shock, do not open the cabinet. Refer servicing to qualified personnel only.

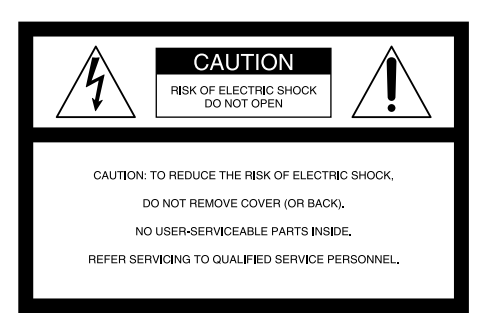

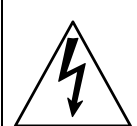

This symbol is intended to alert the user to the presence of uninsulated "dangerous voltage" within the product's enclosure that may be of sufficient magnitude to constitute a risk of electric shock to persons.

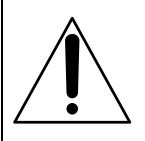

This symbol is intended to alert the user to the presence of important operating and maintenance (servicing) instructions in the literature accompanying the appliance.

#### For the customers in the USA

If you have any questions about this product, you may contact: Sony Electronics Inc. Attn: Business Information Center (BIC) 12451 Gateway Boulevard Ft. Myers, Florida 33913 Telephone No.: 800-686-7669 The number below is for FCC related matters only.

#### **Declaration of Conformity**

Trade Name: SONY Model No.: VPL-HS2 Responsible Party: Sony Electronics Inc. Address: 680 Kinderkamack Road, Oradell NJ 07649 U.S.A. Telephone No.: 201-930-6972

This device complies with Part 15 of the FCC Rules. Operation is subject to the following two conditions: (1) This device may not cause harmful interference, and (2) this device must accept any interference received, including interference that may cause undesired operation. This equipment has been tested and found to comply with the limits for a Class B digital device, pursuant to Part 15 of the FCC Rules. These limits are designed to provide reasonable protection against harmful interference in a residential installation. This equipment generates, uses, and can radiate radio frequency energy and, if not installed and used in accordance with the instructions, may cause harmful interference to radio communications. However, there is no guarantee that interference will not occur in a particular installation. If this equipment does cause harmful interference to radio or television reception, which can be determined by turning the equipment off and on, the user is encouraged to try to correct the interference by one or more of the following measures:

- Reorient or relocate the receiving antenna.
- Increase the separation between the equipment and receiver.
- Connect the equipment into an outlet on a circuit different from that to which the receiver is connected.
- Consult the dealer or an experienced radio/TV technician for help.

You are cautioned that any changes or modifications not expressly approved in this manual could void your authority to operate this equipment.

#### For the customers in Canada

This Class B digital apparatus complies with Canadian ICES-003.

#### Voor de klanten in Nederland

Dit apparaat bevat een vast ingebouwde batterij die niet vervangen hoeft te worden tijdens de levensduur van het apparaat.

Raadpleeg uw leverancier indien de batterij toch vervangen moet worden. De batterij mag alleen vervangen worden door vakbekwaam servicepersoneel.

Gooi de batterij niet weg maar lever deze in als klein chemisch afval (KCA).

Lever het apparaat aan het einde van de levensduur in voor recycling, de batterij zal dan op correcte wijze verwerkt worden.

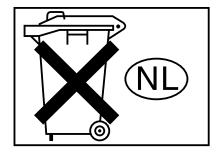

The socket-outlet should be installed near the equipment and be easily accessible.

# **Table of Contents**

#### Precautions ......4

#### **Connections and Preparations**

| Unpacking5                                                 |
|------------------------------------------------------------|
| Step 1: Installing the Projector6                          |
| Before Setting Up the Projector6                           |
| Using the Optional Conversion Lens7                        |
| Installing the Projector and a Screen8                     |
| Step 2: Connecting the Projector 10                        |
| Connecting with Video Equipment10                          |
| Connecting Using the Optional Signal<br>Interface Cables11 |
| Connecting Using the Optional<br>Interface Unit12          |
| Step 3: Adjusting the Picture Size and Position12          |
| Step 4: Selecting the Menu<br>Language16                   |

## Projecting

| Projecting the Picture on the Screen | 18 |
|--------------------------------------|----|
| Selecting the Wide Screen Mode       | 20 |
| Selecting the Picture Viewing Mode?  | 22 |

## Using the Menus

| Operation through the Menus                             | 23 |
|---------------------------------------------------------|----|
| Menu Lists                                              | 25 |
| Menu Configurations                                     | 25 |
| Menu Items                                              | 25 |
| About the Preset Memory No                              |    |
| Adjusting Picture Quality of a Signal from the Computer |    |

#### Others

| Troubleshooting          | 29 |
|--------------------------|----|
| Replacing the Lamp       | 31 |
| Replacing the Air Filter | 32 |
| Specifications           | 33 |
| Location of Controls     | 40 |
| Front                    | 40 |
| Rear                     | 41 |
| Remote Control           |    |
| Index                    | 43 |

# **Precautions**

#### On safety

- Check that the operating voltage of your unit is identical with the voltage of your local power supply.
- Should any liquid or solid object fall into the cabinet, unplug the unit and have it checked by qualified personnel before operating it further.
- Unplug the unit from the wall outlet if it is not to be used for several days.
- To disconnect the cord, pull it out by the plug. Never pull the cord itself.
- The wall outlet should be near the unit and easily accessible.
- The unit is not disconnected to the AC power source (mains) as long as it is connected to the wall outlet, even if the unit itself has been turned off.
- Do not look into the lens while the lamp is on.
- Do not place your hand or objects near the ventilation holes. The air coming out is hot.

#### On preventing internal heat build-up

After you turn off the power with the  $1/\bigcirc$  (on/ standby) switch, do not disconnect the unit from the wall outlet while the cooling fan is still running.

#### Caution

The projector is equipped with ventilation holes (intake) and ventilation holes (exhaust). Do not block or place anything near these holes, or internal heat build-up may occur, causing picture degradation or damage to the projector.

#### On repacking

Save the original shipping carton and packing material; they will come in handy if you ever have to ship your unit. For maximum protection, repack your unit as it was originally packed at the factory.

# Connections and Preparations

This section describes how to install the projector and screen, how to connect the equipment from which you want to project the picture, etc.

# Unpacking

Check the carton to make sure it contains the following items:

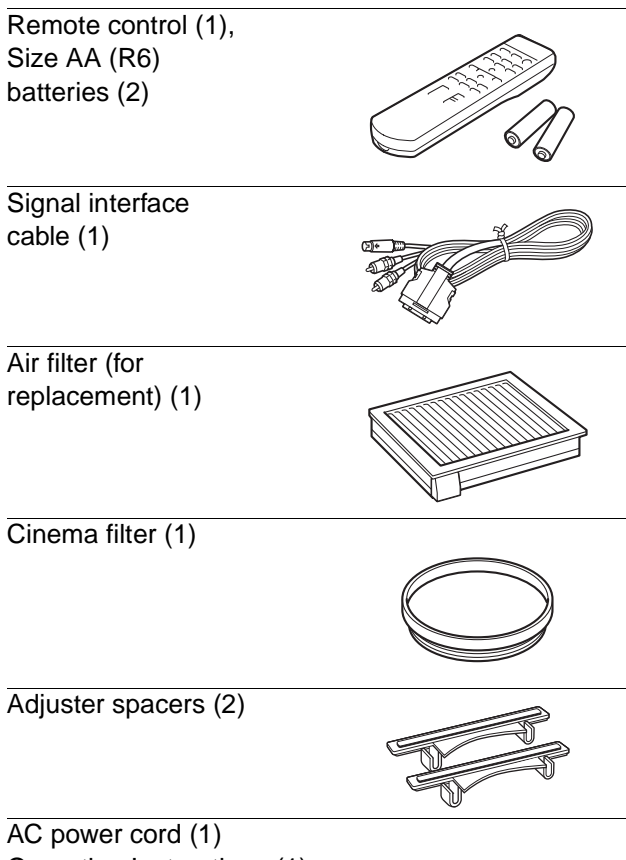

Operating Instructions (1)

# Inserting the batteries into the remote control

Inserting them forcibly or with the polarities reversed may cause a short circuit and may generate heat.

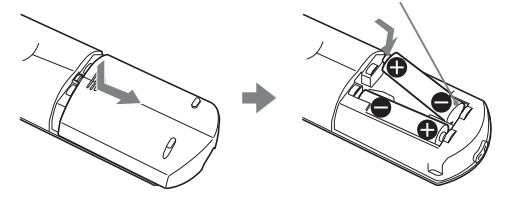

# Step 1: Installing the Projector

You can obtain good picture quality even when you project the picture from the side of the screen ("Side Shot") ( **P** page 9). You can enjoy home entertainment with this projector in various situations.

#### Enjoying home theater

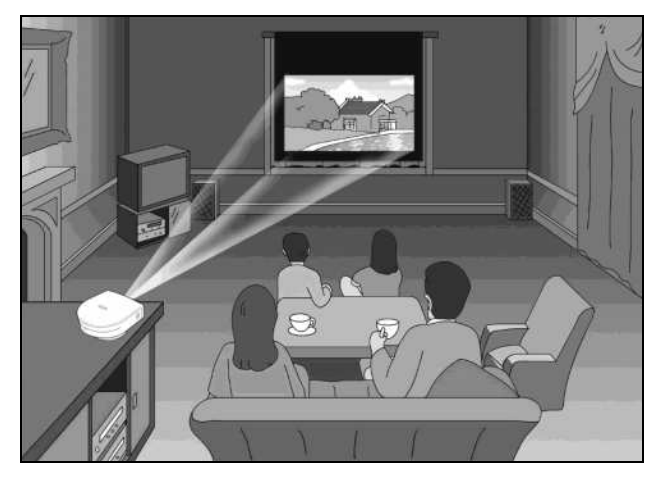

#### Enjoying video games on a large screen

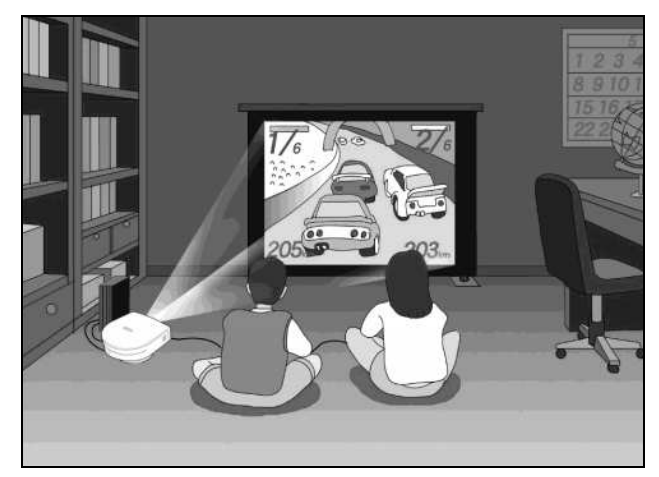

#### Watching sports, etc. with your company

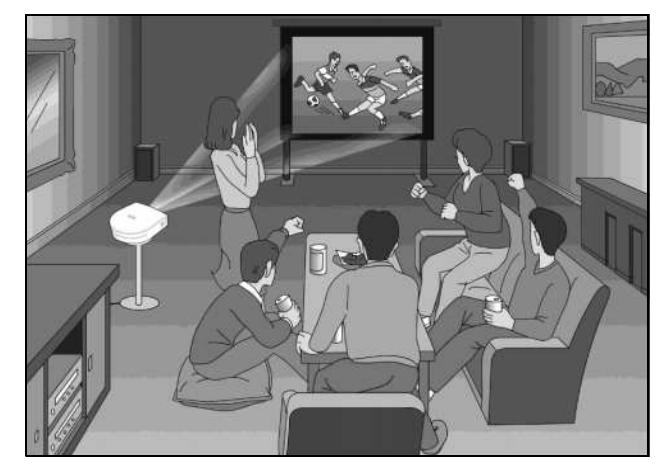

# Before Setting Up the Projector

Do not place the projector in the following situations, which may cause malfunction or damage to the projector.

#### **Poorly ventilated**

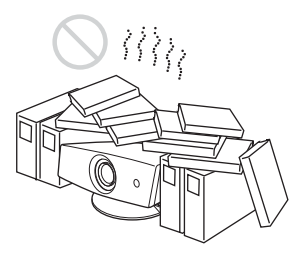

#### Highly heated and humid

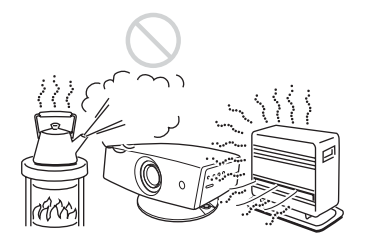

#### Very dusty and extremely smoky

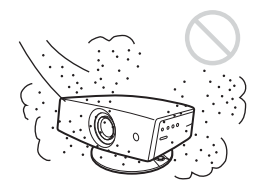

Do not use the projector under the following conditions:

#### Tilting the unit extremely

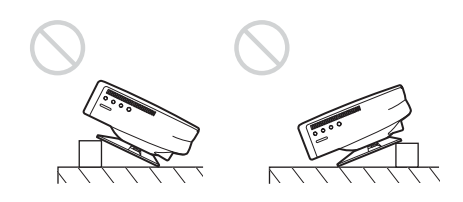

#### Blocking the ventilation holes

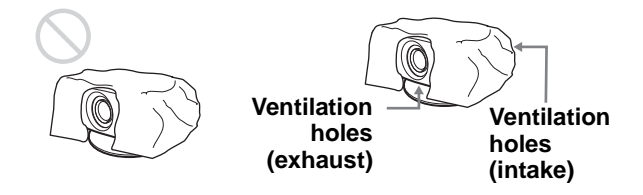

#### Placing the projector without the adjuster

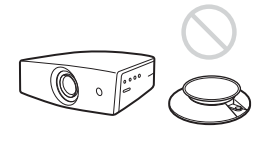

#### Note

#### Installing the unit at altitudes

When using the projector at an altitude of 1,500 m or higher, turn on high altitude mode in the INSTALL SETTING menu. Failing to set this mode when using the projector at high altitudes could have adverse effects, such as reducing the reliability of certain components.

#### Using the supplied Cinema Filter

The Cinema Filter is supplied with the projector, allowing you to receive higher contrast color and emphasized black color by attaching or removing. Use it according to preference.

#### To attach the Cinema Filter

1 Turn off the power and disconnect the power cord.

2 Insert the Cinema Filter, aligning its screw with the thread around the projector's lens, then turn the Filter clockwise.

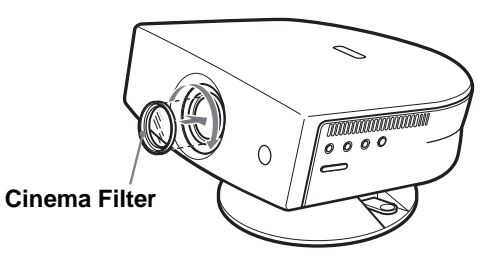

To remove the Cinema Filter, turn it counterclockwise.

#### Using the Optional Conversion Lens

You can install the optional VPLL-CW20 Short Focused Conversion Lens on the projector. For projection distances when installing the Conversion Lens, see page 36.

Follow the steps below to install the Conversion Lens. For details on installing the Lens, refer also to the installation manual supplied with the Lens.

- 1 Turn off the power and disconnect the power cord.
- 2 Remove the lens cap from the Conversion Lens.
- 3 Align the screw of the Conversion Lens with the thread around the lens of the projector as illustrated below.

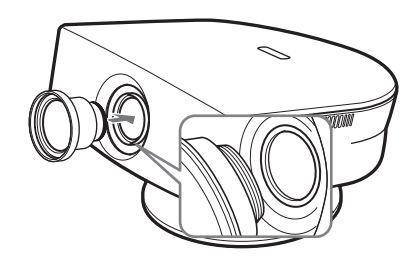

#### 4 Turn the Conversion Lens clockwise.

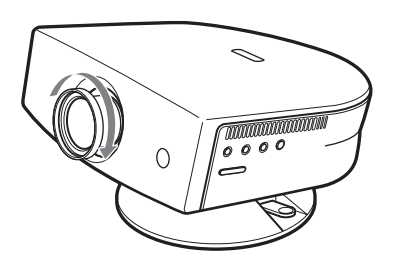

#### Notes on installation of the optional Conversion Lens

- The Lens scratches easily, so when handling it, always place it gently on a stable and level surface in a horizontal position.
- Be sure not to bump the Lens on the surface of the lens of the projector.
- Avoid touching the Lens surface.

#### To remove the installed Conversion Lens

## Turn the installed Lens counterclockwise until it can be removed.

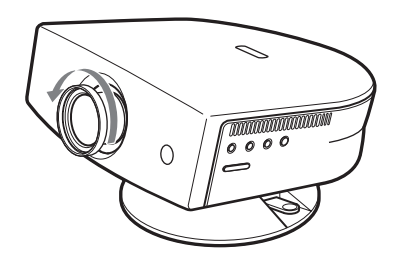

#### Notes

- Be sure not to drop the uninstalled Conversion Lens.
- When you adjust picture distortion using "V Keystone" or "Side Shot" in the INSTALL SETTING menu with the optional Conversion Lens attached to the projector, the aspect ratio of the original picture may not be correctly displayed.

# Installing the Projector and a Screen

The installation distance between the projector and screen varies depending on the size of the screen.

Determine the installation position of the projector and screen.

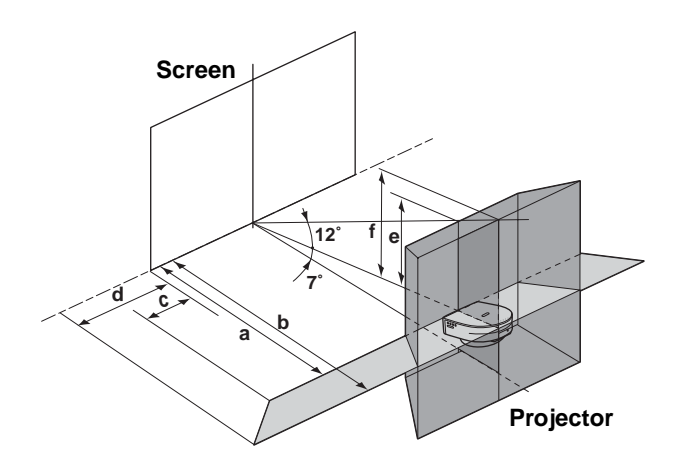

- **a:** Minimum projection distance between the screen and the center of the projector's lens when you place the projector on the side ("Side Shot"), or when you place the projector with the center of the screen and the center of the lens aligned.
- **b:** Maximum projection distance between the screen and the center of the projector's lens when you place the projector on the side, or when you place the projector with the center of the screen and the center of the lens aligned.
- **c:** Maximum horizontal distance between the right/left end of the screen and the center of the projector's lens when the projector is placed on the side (when you use projection distance **a**)
- **d:** Maximum horizontal distance between the right/left end of the screen and the center of the lens when the projector is placed on the side (when you use projection distance **b**)
- e: Maximum vertical distance from the bottom of the screen to the center of the projector's lens when you place the projector on the side (when you use projection distance **a**)

f: Maximum vertical distance from the bottom of the screen to the center of the projector's lens when you place the projector on the side (when you use projection distance **b**)

#### When projecting using both "Side Shot" and "V Keystone" adjustments

Position the projector with the lens end within the area in the illustration, by using the values **a** to **f** in the table below as a guide.

| Screen<br>size<br>(inches) | 40    | 60     | 80     | 100    | 120    | 150    |
|----------------------------|-------|--------|--------|--------|--------|--------|
| а                          | 1.6   | 2.5    | 3.3    | 4.2    | 5.0    | 6.3    |
|                            | (5.2) | (8.2)  | (10.8) | (13.8) | (16.4) | (20.7) |
| b                          | 1.8   | 2.7    | 3.6    | 4.5    | 5.4    | 6.8    |
|                            | (5.9) | (8.9)  | (11.8) | (14.8) | (17.7) | (22.3) |
| с                          | 0.0   | -0.1   | -0.2   | -0.2   | -0.3   | -0.3   |
|                            | (0.0) | (-0.3) | (-0.6) | (-0.6) | (-1.0) | (-1.0) |
| d                          | 0.0   | 0.0    | 0.0    | 0.0    | 0.0    | 0.0    |
|                            | (0.0) | (0.0)  | (0.0)  | (0.0)  | (0.0)  | (0.0)  |
| e                          | 0.3   | 0.5    | 0.7    | 0.9    | 1.0    | 1.3    |
|                            | (1.0) | (2.0)  | (2.3)  | (3.0)  | (3.3)  | (4.3)  |
| f                          | 0.4   | 0.6    | 0.8    | 1.0    | 1.2    | 1.5    |
|                            | (1.6) | (2.0)  | (2.6)  | (3.3)  | (3.9)  | (4.9)  |

Unit: m (feet)

#### Tip

The table shows the distances when projecting the conventional video and 1080i format signals. Distances used for projecting a 720p format signal and computer's signal are shown on page 34.

#### Note

When projecting with the optional Conversion Lens attached, the values **a**, **b**, **e** and **f** are slightly different from those in the table.

#### When projecting using "Side Shot" adjustment only

Position the projector with the lens end within the area in the illustration, by using the values **a**, **b**, **c** and **d** in the table below as a guide.

| Screen<br>size<br>(inches) | 40    | 60    | 80     | 100    | 120    | 150    |
|----------------------------|-------|-------|--------|--------|--------|--------|
| а                          | 1.6   | 2.5   | 3.3    | 4.1    | 5.0    | 6.2    |
|                            | (5.2) | (8.2) | (10.8) | (13.5) | (16.4) | (20.3) |
| b                          | 1.9   | 2.9   | 3.9    | 4.8    | 5.8    | 7.3    |
|                            | (6.2) | (9.5) | (12.8) | (15.7) | (19.0) | (24.0) |
| с                          | 0.2   | 0.3   | 0.4    | 0.6    | 0.7    | 0.8    |
|                            | (0.7) | (1.0) | (1.3)  | (2.0)  | (2.3)  | (2.6)  |
| d                          | 0.4   | 0.5   | 0.7    | 0.9    | 1.1    | 1.4    |
|                            | (1.3) | (1.6) | (2.3)  | (3.0)  | (3.6)  | (4.6)  |

#### Tip

The table shows the distances when projecting the video signals. Distances used for projecting a 1080i/720p format signal and computer's signal are shown on page 35.

#### Note

If you project the picture using "Side Shot" only, set "V Keystone" in the INSTALL SETTING menu to "Manual," and adjust the level to "0."

#### When projecting from the center

You can change the projection angle using the adjuster. (**B** page 13)

Position the projector with the lens end within the area **in the illustration**, by using the values **a** and **b** in the table below as a guide.

| I Init. | m | (foot) |
|---------|---|--------|
| CHILL.  |   | ULCL.  |

|                            |       |       |        |        | Ont.   | m (leet) |
|----------------------------|-------|-------|--------|--------|--------|----------|
| Screen<br>size<br>(inches) | 40    | 60    | 80     | 100    | 120    | 150      |
| а                          | 1.6   | 2.4   | 3.2    | 4.0    | 4.8    | 6.0      |
|                            | (5.2) | (7.9) | (10.5) | (13.1) | (15.7) | (19.7)   |
| b                          | 1.9   | 2.9   | 3.9    | 4.8    | 5.8    | 7.3      |
|                            | (6.2) | (9.5) | (12.8) | (15.7) | (19.0) | (24.0)   |

#### **2** Project an image on the screen and adjust the picture so that it fits the screen. (@ page 12)

To project an image, connect video equipment to the projector. (@ page 10)

Unit: m (feet)

# Step 2: Connecting the Projector

## When making connections, be sure to do the following:

- Turn off all equipment before making any connections.
- Use the proper cables for each connection.
- Insert the cable plugs properly; plugs that are not fully inserted often generate noise. When pulling out a cable, be sure to pull it out from the plug, not the cable itself.
- Refer to the operating instructions of the connected equipment.
- When you connect your projector to PJ MULTI, select the input signal with the "Input-A Signal Sel." setting in the SET SETTING ( menu. ( page 27)

# Connecting with Video Equipment

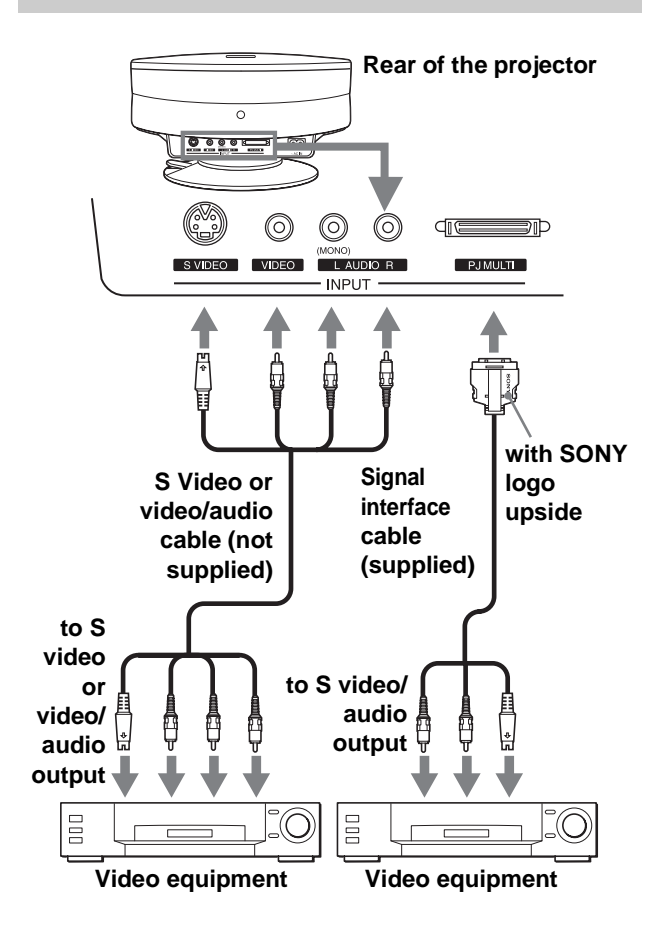

# **Connecting Using the Optional Signal Interface Cables**

#### To connect with a DVD player equipped with the component video connectors/digital tuner

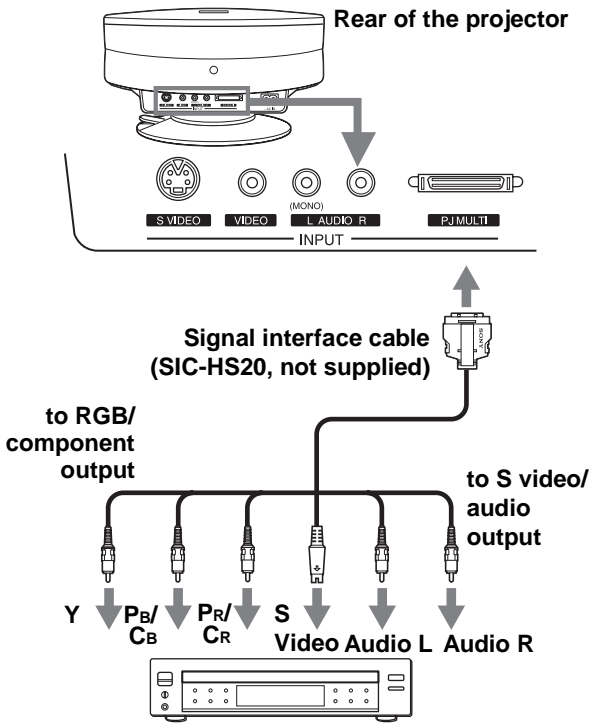

DVD player with component video connectors, digital tuner, etc.

#### Connecting an AV amplifier

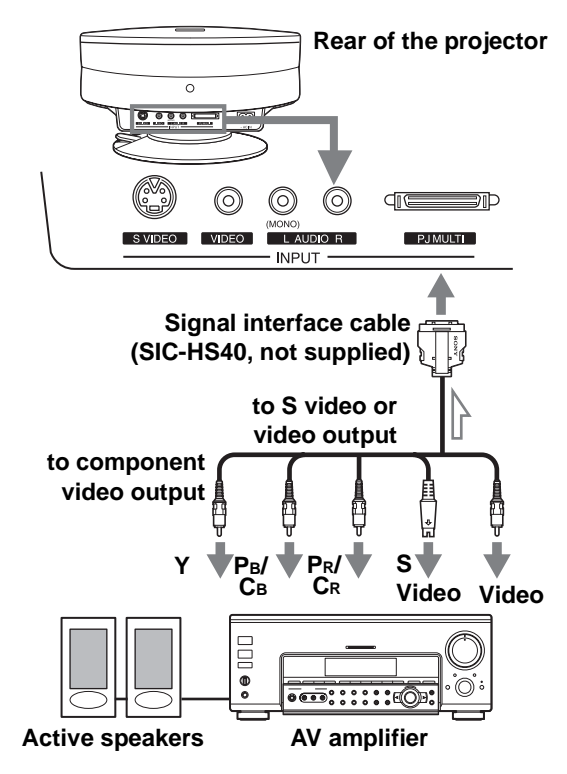

#### **Connecting a Computer**

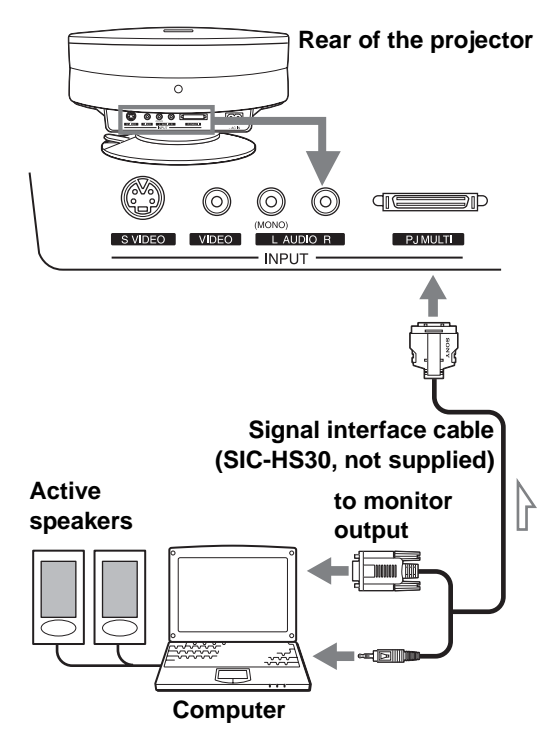

# Connecting Using the Optional Interface Unit

Using the optional interface unit allows you to connect various video equipment, and to select the output to the projector or TV from the connected equipment simply by switching the select switch on the interface unit.

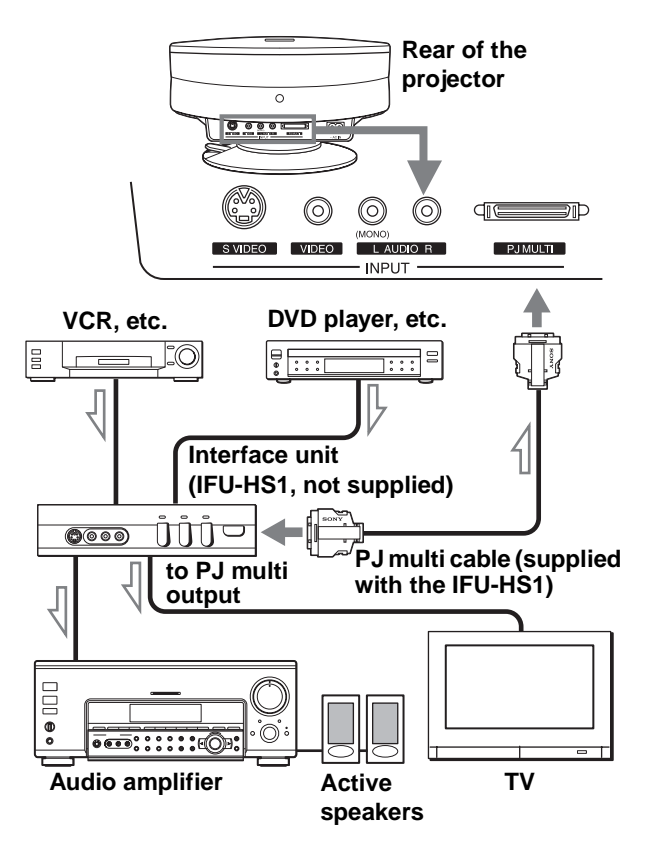

# Step 3: Adjusting the Picture Size and Position

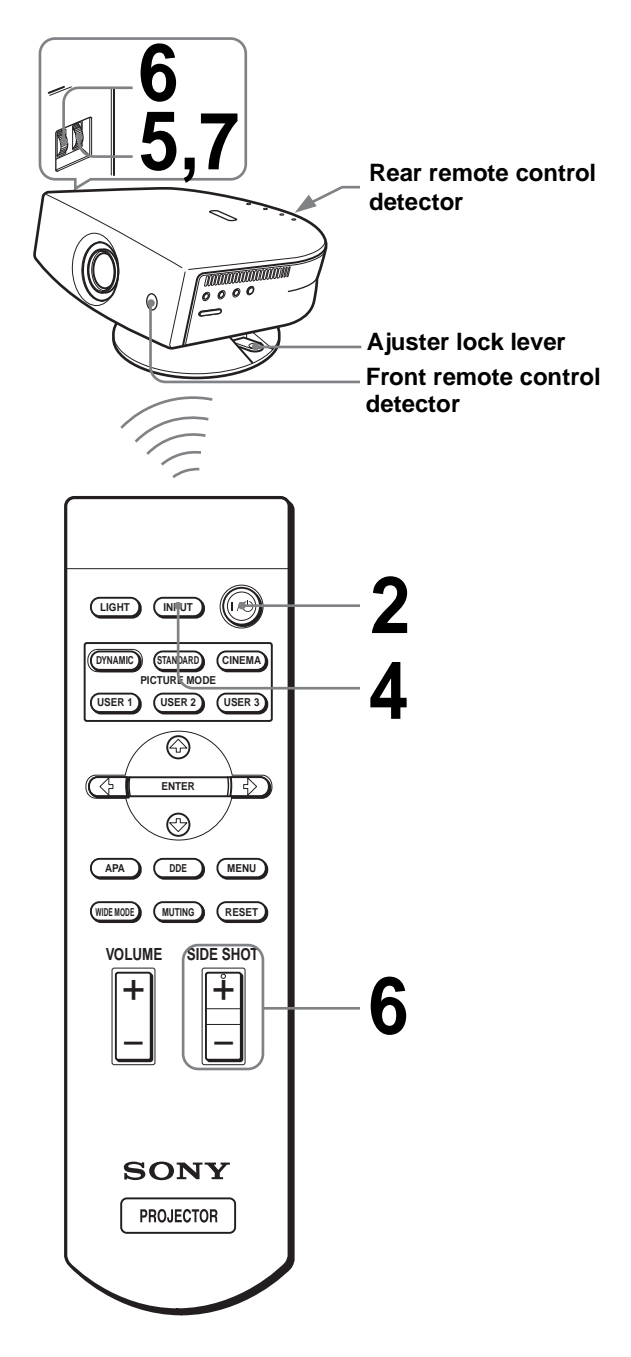

#### Тір

The  $I / \bigcirc$  (on/standby), INPUT, MENU, and  $\checkmark/\uparrow/\checkmark/\rightarrow/$ ENTER (joystick) buttons on the side panel of the projector have the same functions as those on the remote control.

#### Plug the AC power cord into a wall outlet.

The ON/STANDBY indicator lights in red and the projector goes into standby mode.

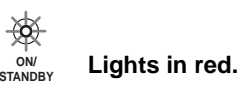

## **2** Press the I/(1) (on/standby) switch to turn on the projector.

The ON/STANDBY indicator lights in green.

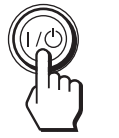

Lights in green.

## Turn on the equipment connected to the projector.

Refer to the operating instructions of the connected equipment.

#### **4** Press INPUT to project the picture on the screen.

Each time you press the button, the input indication changes. (@ page 19)

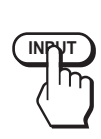

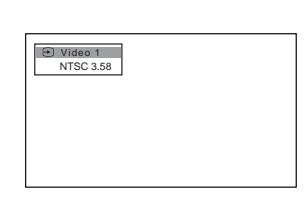

Adjust the focus roughly using the FOCUS ring.

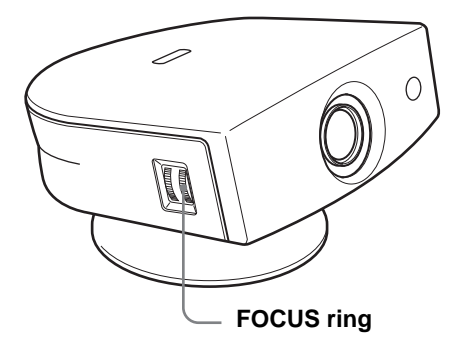

#### **6** Adjust the size and position of the picture to fit the screen using the ZOOM ring and the adjuster.

Turn the ZOOM ring to adjust the picture size.

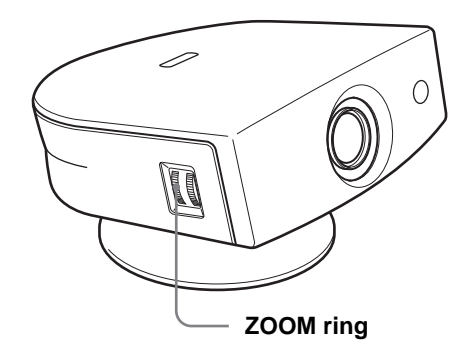

#### Adjusting the picture position using the adjuster

Hold down and slide the adjuster lock lever to the right, move the projector, then return the lock lever.

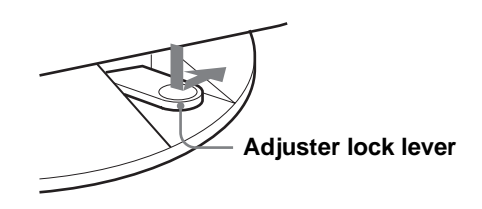

You can move the projector horizontally or vertically within the following ranges:

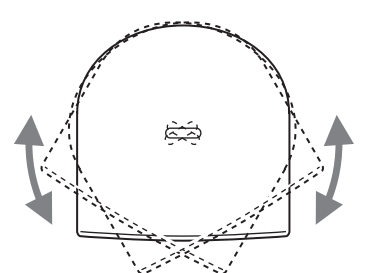

#### Up to 30° each way horizontally

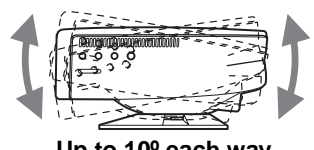

Up to 10° each way vertically

## Adjusting the picture position using the supplied adjuster spacer

Attaching one of the supplied spacers for adjuster adjustment (spacers for  $1^{\circ}$  and  $2^{\circ}$ ) allows you to tilt the projector to the right or left at a tilting angle up to  $2^{\circ}$ .

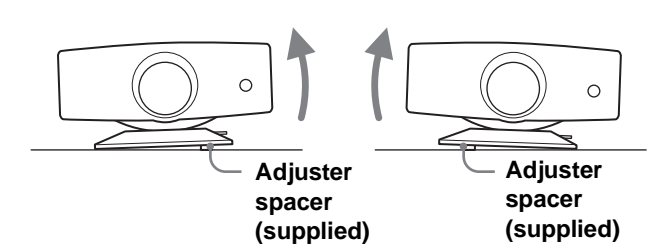

#### To attach the supplied adjuster spacer

- 1 Place a thick cloth (e.g., a cushion) beneath the projector. Place the projector face down.
- 2 While pressing the lock knobs inward, remove the adjuster bar at the bottom of the adjuster table to which you want to attach the supplied spacer.

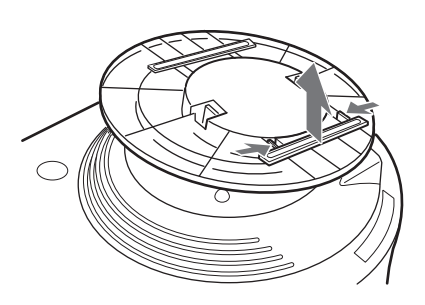

3 Fit the spacer into the removed adjuster bar spot.

#### When projecting using both "Side Shot" and "V Keystone" adjustments

## ① Use the adjuster to adjust the vertical position.

If you set "V Keystone" in the INSTALL SETTING menu to "Auto" ( page 27), the vertical distortion will be automatically corrected.

#### Note

The "V Keystone" adjustment may not correct trapezoidal distortion perfectly, depending on the room temperature or the screen angle. In this case, adjust the distortion manually.

## ② Adjust so that the left or right side of the picture fits that of the screen.

If you position the projector on the left side of the screen, adjust so that the left side of the picture fits the left side of the screen. With the projector positioned on the right side, adjust so that the right side fits the right side of the screen.

At the same time, align the bottom side of the picture with that of the screen.

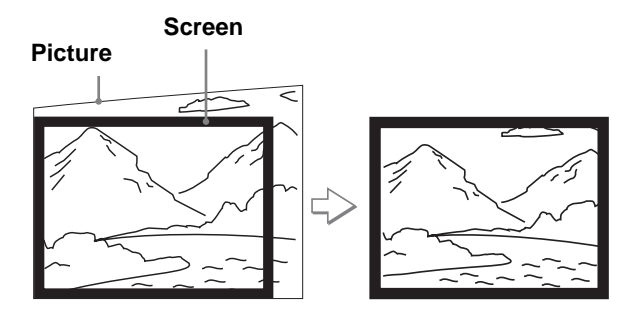

③ Adjust to correct horizontal trapezoidal distortion using the SIDE SHOT + or – button.

Press SIDE SHOT + or - so that the upper side of the picture becomes parallel to the bottom side. If the left side is longer than the right side, press SIDE SHOT -.

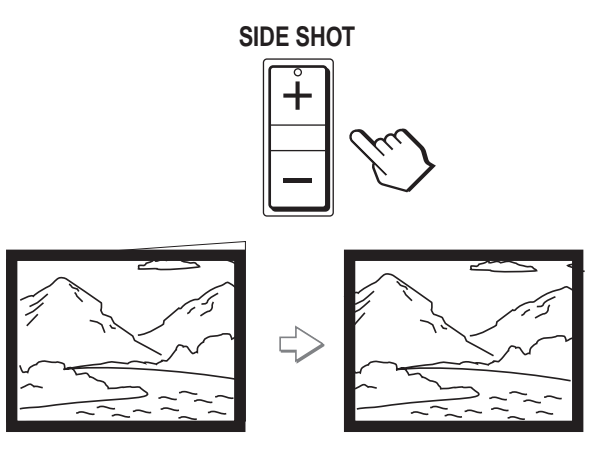

Press SIDE SHOT + if the right side is longer. To fineadjust the distortion, press  $\uparrow$  or  $\clubsuit$ .

# When projecting using "Side Shot" adjustment only

- ① Set "V Keystone" in the INSTALL SETTING to "Manual," and set the level to "0" (☞ page 27) or press RESET.
- ② Adjust so that the left or right side of the picture fits that of the screen.

If you position the projector on the left side of the screen, adjust so that the left side of the picture fits the left side of the screen. With the projector positioned on the right side, adjust so that the right side fits the right side of the screen.

At the same time, adjust the vertical size of the aligned side of the picture to fit the screen using the ZOOM ring.

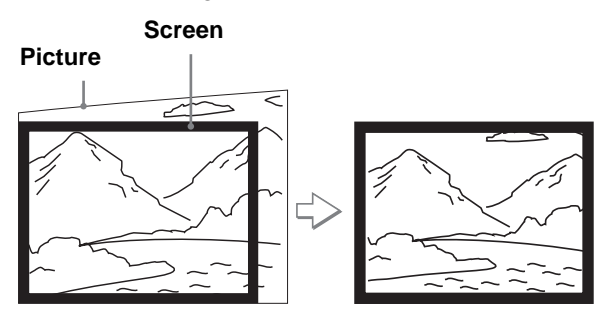

#### ③ Adjust to correct horizontal trapezoidal distortion using the SIDE SHOT + or – button.

For how to correct, see step ③ in "When projecting using both "Side Shot" and "V Keystone" adjustments."

#### When projecting from the center

#### Adjust so that both the position and size of the bottom side of the picture fit those of the bottom side of the screen using the adjuster and the ZOOM ring.

If you set "V Keystone" in the INSTALL SETTING menu to "Auto" (@ page 27), the vertical distortion will be automatically corrected.

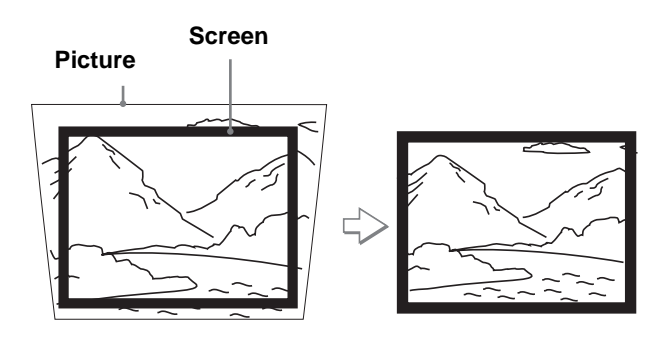

#### Note

The V Keystone adjustment may not correct trapezoidal distortion perfectly, depending on the room temperature or the screen angle. In this case, adjust the distortion manually.

# 7 Turn the FOCUS ring to adjust the focus again.

#### Тір

When you adjust distortion manually using "V Keystone" and the SIDE SHOT buttons in steps **6** and **7**, the built-in test pattern is projected on the screen. If you want to make adjustments using the current input signal, set "Test Pattern" in the INSTALL SETTING  $\swarrow$  menu to "Off." (@ page 27) Connections and Preparations

# Step 4: Selecting the Menu Language

You can select one of nine languages for displaying the menu and other on-screen displays. The factory default setting is English.

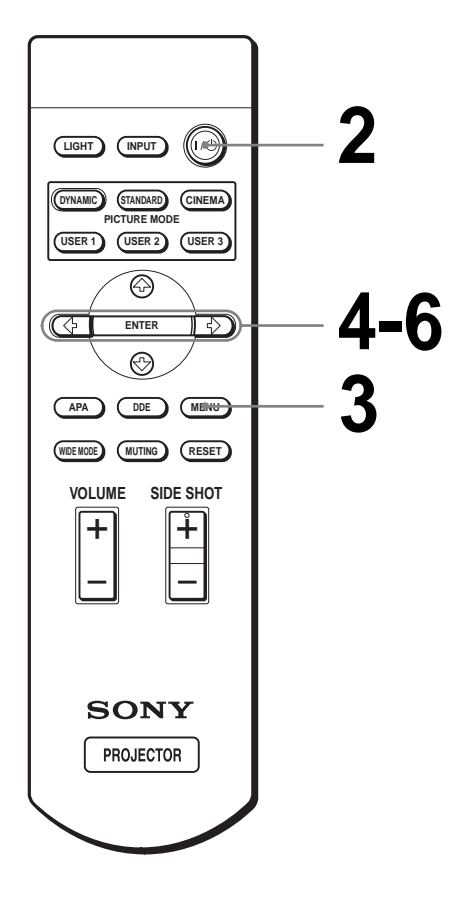

#### Тір

You can operate the menu using the joystick on the side panel of the projector instead of the  $^//$  ENTER buttons on the remote control.

# Plug the AC power cord into a wall outlet.

The ON/STANDBY indicator lights in red and the projector goes into standby mode.

on STANDBY Lights in red.

# 2 Press the I/() (on/standby) switch to turn on the projector.

The ON/STANDBY indicator lights in green.

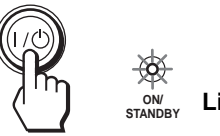

Lights in green.

## **3** Press MENU.

The menu appears. The menu presently selected is shown as a yellow button.

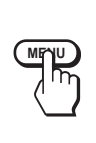

| DICTUR |                                 |          |
|--------|---------------------------------|----------|
| -1010  | E SETTING                       |          |
|        | Picture Mode:<br>Adjust Picture | Standard |
| Ø      | Volume:                         | 30       |
|        |                                 |          |
|        |                                 |          |
|        |                                 |          |

4 Press ↑ or ↓ to select the MENU SETTING I menu, and press → or ENTER.

The selected menu appears.

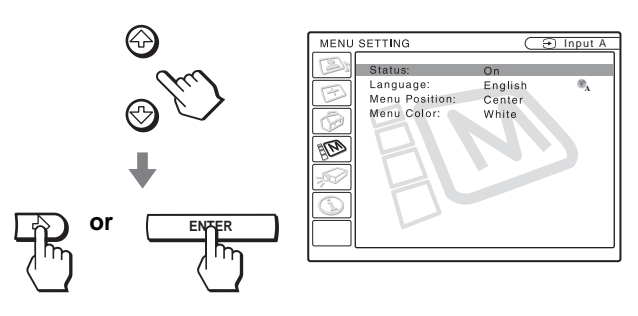

**5** Press ↑ or ↓ to select "Language", and press  $\rightarrow$  or ENTER.

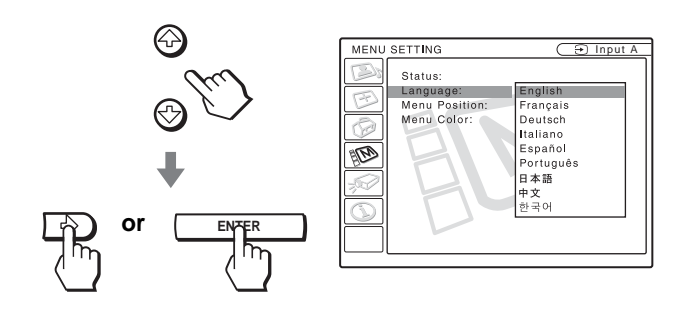

6 Press ↑ or ↓ to select a language, and press - or ENTER.

The menu changes to the selected language.

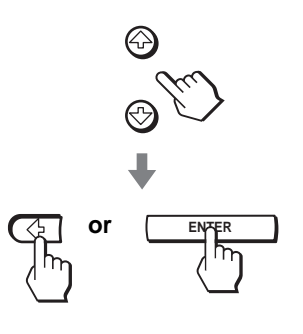

#### To clear the menu

Press MENU.

# Projecting

This section describes how to operate the projector to view the picture from the equipment connected to the projector. It also describes how to select the wide screen mode or the quality of the picture to suit your taste.

# Projecting the Picture on the Screen

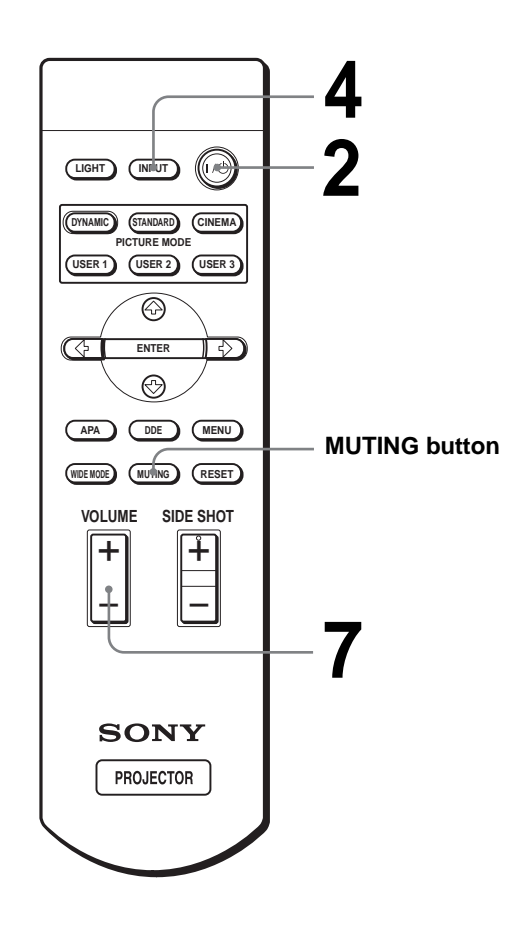

# **1** Plug the AC power cord into a wall outlet.

The ON/STANDBY indicator lights in red and the projector goes into standby mode.

ON STANDBY Lights in red.

## **2** Press the I/ $\oplus$ (on/standby) switch to turn on the projector.

The ON/STANDBY indicator lights in green.

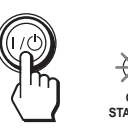

Lights in green.

## **3** Turn on the equipment connected to the projector.

Refer to the operating instructions of the connected equipment.

#### **4** Press INPUT repeatedly to select the input you want to project on the screen.

Display the indication of the input you want.

**Example:** To view the picture from the video equipment connected to the VIDEO INPUT jack.

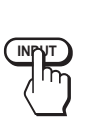

| To view the picture from                                                                                                    | Press INPUT to<br>display |
|----------------------------------------------------------------------------------------------------|---------------------------|
| Video equipment connected to<br>VIDEO INPUT on the projector                                                                             | Video 1                   |
| Video equipment connected to S<br>VIDEO INPUT on the projector                                                                           | S-Video 1                 |
| RGB/component equipment<br>connected to PJ MULTI INPUT via<br>the optional signal interface cable or<br>the interface unit               | Input-A <sup>*</sup>      |
| Video equipment connected to PJ<br>MULTI INPUT via the optional signal<br>interface cable or the interface unit                          | Video 2                   |
| Video equipment equipped with S<br>VIDEO connected to PJ MULTI<br>INPUT via the optional signal<br>interface cable or the interface unit | S-Video 2                 |

Set the "Input-A Signal Sel." setting in the SET SETTING 🚱 menu according to the input signal. (@ page 27)

**5** Turn the ZOOM ring to adjust the size of the picture.

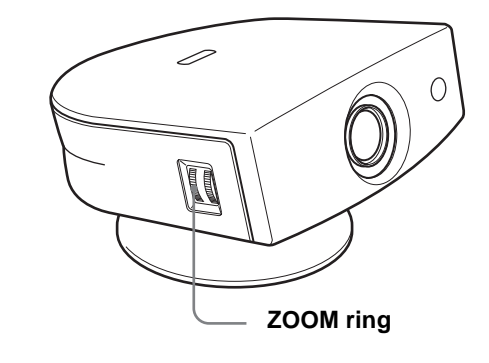

#### 6 Turn the FOCUS ring to adjust the focus.

Adjust to obtain sharp focus.

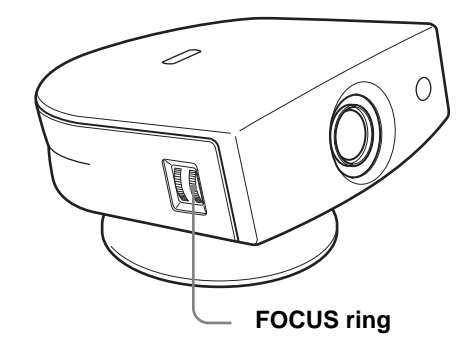

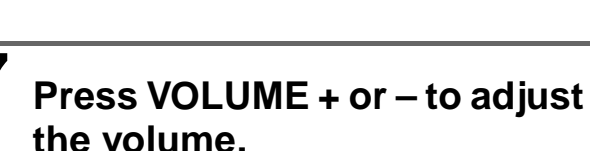

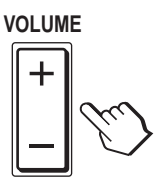

# Press MUTING on the remote control.

To restore the sound, press MUTING again.

#### To turn off the power

- 1 Press the I/() (on/standby) switch. A message "POWER OFF?" appears on the screen.
- 2 Press the I/ switch again. The ON/STANDBY indicator flashes in green and the fan continues to run to reduce the internal heat. Also, the ON/STANDBY indicator flashes quickly during which you will not be able to light up the ON/STANDBY indicator with the I/ switch.
- 3 Unplug the AC power cord from the wall outlet after the fan stops running and the ON/STANDBY indicator lights in red.

You can turn off the projector by holding the I/( (on/ standby) switch for about one second, instead of performing the above steps.

# Selecting the Wide Screen Mode

You can enjoy various wide screen mode according to the video signal received. You can also select it using the menu. (F page 26)

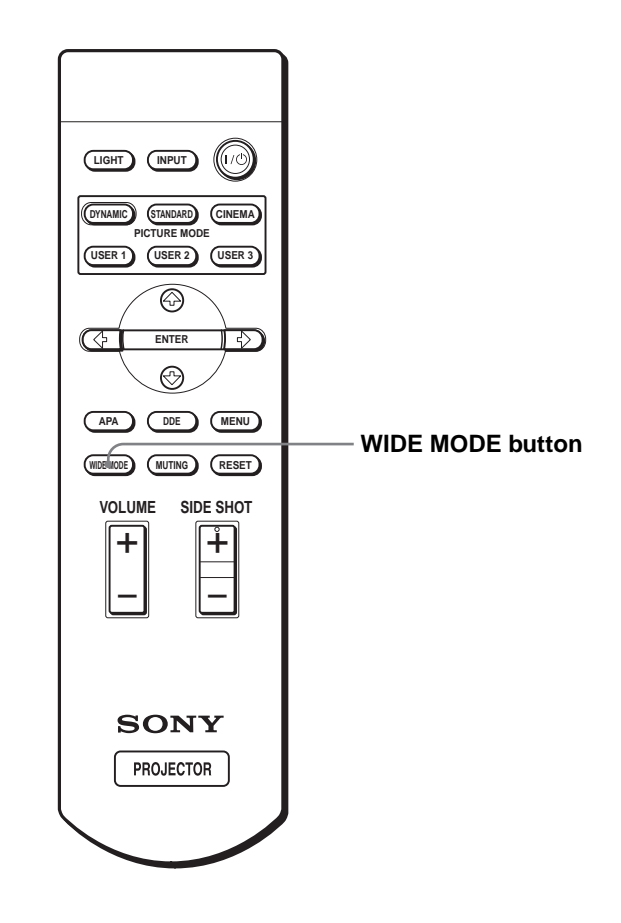

#### Press WIDE MODE.

Each time you press the button, you can select the "Wide Mode" setting.

#### Full

A 16:9 squeezed picture is displayed with the correct aspect ratio. A 4:3 picture is enlarged horizontally to fit the 16:9 screen.

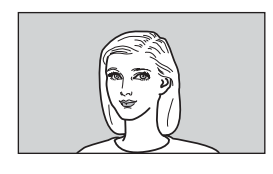

#### Тір

Squeezed: An original 16:9 aspect ratio picture is recorded horizontally compressed to a 4:3 picture.

#### Normal

A picture with normal 4:3 aspect ratio is displayed in the center of the screen to fill the vertical screen size.

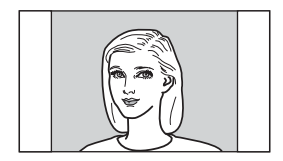

#### Wide Zoom

A 4:3 aspect ratio picture is enlarged and the upper and lower portions of the picture are compressed to fit the 16:9 screen. Use this mode to view news, variety shows, etc.

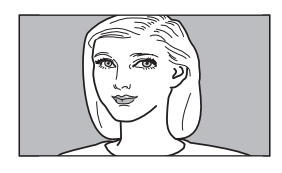

#### Zoom

A normal 4:3 aspect ratio picture is enlarged vertically and horizontally in the same ratio to fill the 16:9 screen. This mode is ideal for viewing a wide-format movie.

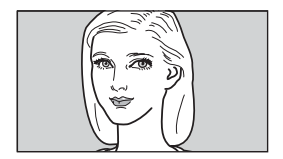

#### Subtitle

The subtitle area is compressed and displayed in the lower part of the screen. Use this mode to view a movie with subtitles.

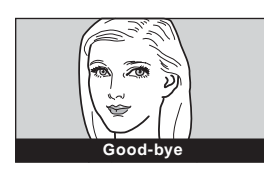

#### Full Through

One-to-one mapping is done on a squeezed 16:9 picture. It is displayed in the center of the screen.

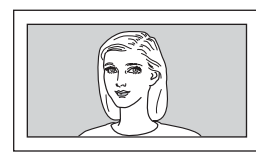

#### Normal Through

One-to-one mapping is done on a 4:3 normal aspect ratio picture. It is displayed in the center of the screen.

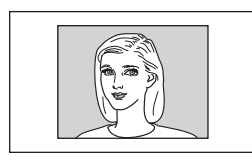

#### Notes

- You can adjust the vertical position of the picture with "V Position" in the INPUT SETTING menu when "Zoom" or "Subtitle" is selected, or when "Full Through" or "Normal Through" is selected for video (50Hz) or progressive component (50p) input signal.
- You can adjust the position of the subtitles with "Title Area" in the INPUT SETTING menu only when "Subtitle" is selected.
- If "Full Through" or "Normal Through" is selected when a video (50 Hz) or progressive video (50p) signal is input, the picture may not be completely displayed on the screen due to the number of dots of the LCD panel.

#### Notes on selecting the wide screen mode

- Select the wide screen mode taking into account that changing the aspect ratio of the original picture will provide a different look from that of the original image.
- Note that if the projector is used for profit or for public viewing, modifying the original picture by switching to the wide mode may constitute an infringement of the rights of authors or producers, which are legally protected.

# Selecting the Picture Viewing Mode

You can select the picture viewing mode that best suits the type of program or room condition.

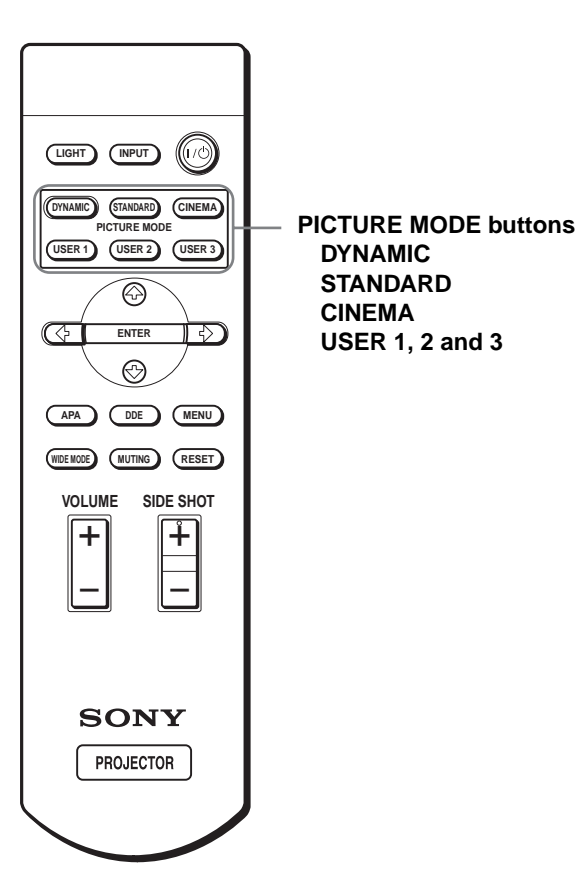

#### Press one of the PICTURE MODE buttons (DYNAMIC, STANDARD, CINEMA and USER 1, 2 and 3).

#### DYNAMIC

Select for enhanced picture contrast and sharpness.

#### STANDARD

Recommended for normal viewing condition in your home.

Also select to reduce roughness when viewing the picture with DYNAMIC.

#### CINEMA

Select for soft, film-like picture.

#### USER 1, 2 and 3

You can adjust the quality of the picture to suit your taste and store the settings into the selected memory of the projector. Press one of the USER 1, 2 and 3 buttons, then adjust the picture by using the menus. The settings are stored, and you can view the picture with the adjusted picture quality by pressing the button. (@ page 25)

# Using the Menus

This section describes how to make various adjustments and settings using the menus.

# Operation through the Menus

The projector is equipped with an on-screen menu for making various adjustments and settings. The setting items are displayed in a pop-up menu or in a sub menu. If you select an item name followed by dots (...), a sub menu with setting items appear. You can change the tone of the menu display and the menu language displayed in the on-screen menu. To change the menu language, see "Selecting the Menu Language" on page 16.

#### **Display items**

Input signal indicator

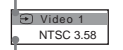

Input signal setting indicator

#### Picture adjustment menu

| Contrast: | Min |  |
|-----------|-----|--|

#### Input signal indicator

Shows the selected input channel.  $x \oplus$  is displayed when no signal is input. You can hide this indicator using "Status" in the MENU SETTING menu.

#### Input signal setting indicator

For Input-A: Shows "Computer," "Component" or "Video GBR."

For Video/S Video input: Shows "Auto" or the "Color System" setting in the SET SETTING menu.

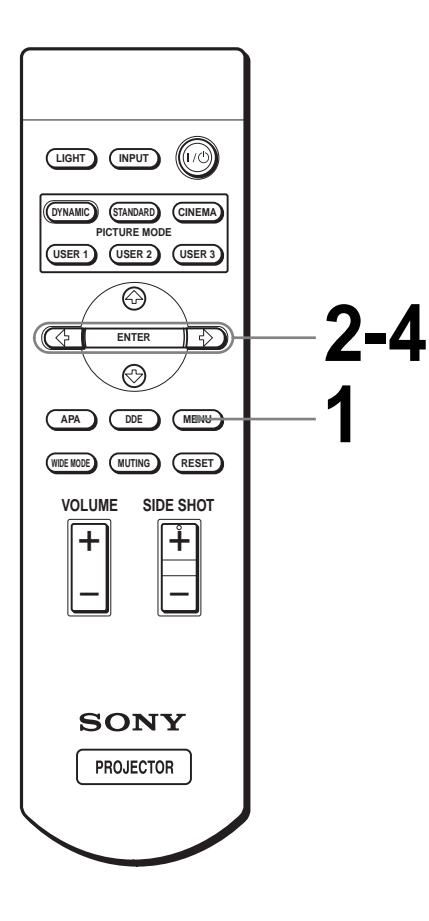

## Press MENU.

The menu appears. The menu presently selected is shown as a yellow button.

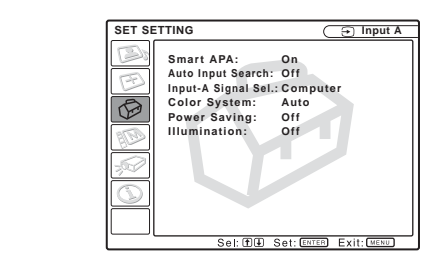

# 2 Press ↑ or ↓ to select a menu, and press → or ENTER.

The selected menu appears.

# 3 Press ↑ or ↓ to select an item you want to adjust and press → or ENTER.

The setting items are displayed in a pop-up menu or in a sub menu.

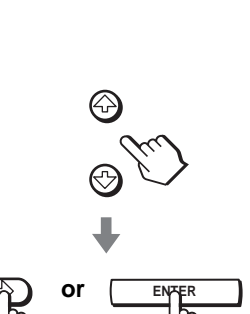

#### Pop-up menu

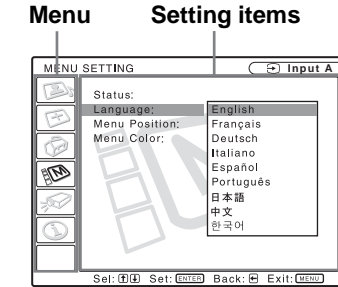

Sub menu

Menu Setting items

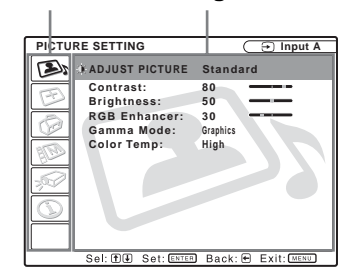

# **4** Make the setting or adjustment on an item.

#### When changing the adjustment level

To increase the value, press  $\clubsuit$  or  $\clubsuit$ . To decrease the value, press  $\clubsuit$  or  $\clubsuit$ . Press ENTER to restore the original screen.

#### When changing the setting

Press  $\blacklozenge$  or  $\clubsuit$  to change the setting. Press  $\twoheadleftarrow$  or ENTER to restore the original screen.

#### To clear the menu

Press MENU.

# To reset items that have been adjusted

Select the item you want to reset, then press RESET. "Complete!" appears on the screen and the setting is reset to its factory preset value.

Items that can be reset are:

- "Contrast," "Brightness," "Color," "Hue,"
  "Sharpness" and "RGB Enhancer" in "Adjust
  Picture..." of the PICTURE SETTING semulation
- "Dot Phase," "H Size" and "Shift" in "Adjust Signal..." of the INPUT SETTING ⊕ menu
- "V Keystone" (when set to "Manual") and "Side Shot" of the INASTALL SETTING ☞ menu

# Using the Menus

# Menu Lists

## **Menu Configurations**

The projector is equipped with six pages. The items that can be adjusted in each menu are described on page 25 to 27.

#### PICTURE SETTING menu

The PICTURE SETTING menu is used for adjusting the picture. You can also adjust the volume.

#### INPUT SETTING menu

The INPUT SETTING menu is used to adjust the input signal. You can adjust the size of the picture, and select wide screen mode, etc.

#### SET SETTING menu

The SET SETTING menu is used for changing the settings of the projector.

#### MENU SETTING menu

The MENU SETTING menu is used to change the onscreen language, display position of the menu screen, etc.

#### ₩ INSTALL SETTING menu

The INSTALL SETTING menu is used for correcting distortion of the picture.

#### (1) INFORMATION menu

The INFORMATION menu is used to display the horizontal and vertical frequencies of the input signal and the used time of the lamp.

#### **Menu Items**

Adjustable items are limited according to the input signals. Items that cannot be adjusted are not displayed in the menu. (@ page 38)

#### PICTURE SETTING

| Item                 | Description                                                                                                    |
|----------------------|----------------------------------------------------------------------------------------------------|
| Item<br>Picture Mode | DescriptionYou can select picture viewing mode that<br>best suits the type of picture or the<br>environment.Dynamic: Select for enhanced picture<br>contrast and sharpness.Standard: Recommended for normal<br> |
|                      | in "Dynamic", "Standard" or "Cinema"<br>mode. To reset to the factory setting,<br>press RESET.                                                                                                    |
| Volume               | Adjusts the volume.                                                                                                    |
| Adjust Picture.      |                                                                                                    |
| Contrast             | The higher the setting, the greater the contrast. The lower the setting, the lower the cotrast.                                                                                                    |
| Brightness           | The higher the setting, the brighter the picture. The lower the setting, the darker the picture.                                                                                                    |
| Color                | The higher the setting, the greater the intensity. The lower the setting, the lower the intensity.                                                                                                    |
| Hue                  | The higher the setting, the more greenish<br>the picture becomes. The lower the<br>setting, the more purplish the picture<br>becomes.                                                                           |
| Sharpness            | The higher the setting, the sharper the picture. The lower the setting, the softer the picture.                                                                                                    |
| RGB<br>Enhancer      | Adjusts the picture sharpness when computer signals are input.                                                                                                    |

| tem                                    | Description                                                                                                    |
|----------------------------------------|----------------------------------------------------------------------------------------------------|
| Black Level<br>Adj (Adjust)            | <ul> <li>Emphasizes black color to produce a bolder "dynamic" picture. Set according to the input signal source.</li> <li>High: Gives higher emphasis to the black color.</li> <li>Low: Gives lower emphasis to the black color.</li> <li>Off: Cancels this feature.</li> </ul>                                                                                                    |
| Gamma Mode                             | <ul><li>Graphics: Reproduces the photos in natural tones.</li><li>Text: Contrasts black and white. Suitable for images that contain lots of text.</li></ul>                                                                                                    |
| Color Temp.                            | <ul><li>High: Gives the white colors a blue tint.</li><li>Middle: Gives the white colors a neutral tint.</li><li>Low: Gives the white colors a red tint.</li></ul>                                                                                                    |
| DDE<br>(Dynamic<br>Detail<br>Enhancer) | <ul> <li>Off: Plays a video signal in an interlace format without converting.</li> <li>Progressive: Converts an interlace format video signal to a progressive format.</li> <li>Film: Normally, select this option.</li> <li>Reproduces the 2-3 Pull-Down film sources with smooth picture movement.</li> <li>When the video signal with a format other than the 2-3 Pull-Down is input, "Progressive" is automatically selected.</li> </ul> |
| Cinema Black                           | Switches the lamp wattage during<br>projection.<br>On: Enhances the black by reducing the<br>lamp wattage.<br>Off: Normal wattage.<br>Tip<br>If "Cinema Black" is set to "On," the next time<br>the power is turned on, the lamp will use the<br>"Off" setting for the first time, and then go to                                                                                                    |

#### INPUT SETTING

| ltem          | Description                                                                                                    |
|---------------|----------------------------------------------------------------------------------------------------|
| Adjust Signal |                                                                                                    |
| Dot Phase     | Adjusts the picture from a computer for<br>clearer picture after it is adjusted by<br>pressing the APA button.                                                                                                    |
| H Size        | Adjusts the horizontal size of the picture<br>from a computer. The higher the setting,<br>the wider the picture. The lower the<br>setting, the narrower the picture.                                                                                                    |
| Shift         | As the setting for <b>H</b> (horizontal)<br>increases, the picture moves to the right,<br>and as the setting decreases, the picture<br>moves to the left. Use $\leftarrow$ or $\rightarrow$ to adjust<br>the horizontal position.<br>As the setting for <b>V</b> (vertical) increases,<br>the picture moves up, and as the setting<br>decreases, the picture moves down. Use<br>$\blacklozenge$ or $\clubsuit$ to adjust the vertical position. |

| ltem       | Description                                                                                           |
|------------|----------------------------------------------------------------------------------------------------|
| Wide Mode  | You can select the 4:3 aspect ratio picture<br>mode, "Normal" and "Normal Through,"                   |
|            | and 16:9 aspect ratio picture mode,<br>"Full," "Wide Zoom," "Zoom," "Subtitle"<br>and "Full Through " |
|            | <b>Full</b> . The 16.9 squeezed* picture is                                                           |
|            | diplayed with the correct aspect. The                                                                 |
|            | 4:3 picture is enlarged horizontally to                                                               |
|            | fit the 16:9 screen.                                                                                  |
|            | * squeezed: An original 16:9 aspect                                                                   |
|            | ratio picture is recorded horizontally                                                                |
|            | compressed to be a 4:3 picture.                                                                       |
|            | aspect ratio is displayed to fill the                                                                 |
|            | vertical screen size.                                                                                 |
|            | Wide Zoom: The picture with 4:3 aspect                                                                |
|            | ratio is enlarged and the upper and                                                                   |
|            | lower portions of the picture are                                                                     |
|            | compressed to fit the 16:9 screen. Use                                                                |
|            | this mode to view news, variety snows,                                                                |
|            | <b>Zoom:</b> The normal 4:3 aspect ratio                                                              |
|            | picture is enlarged verticall and                                                                     |
|            | horizontally at the equal ratio to fill the                                                           |
|            | 16:9 screen. The mode is ideal for                                                                    |
|            | viewing a wide-format movie.                                                                          |
|            | and displayed at the lower part of the                                                                |
|            | screen. Use this mode to view a movie                                                                 |
|            | with the subtitle.                                                                                    |
|            | Full Through: One-to-one mapping is                                                                   |
|            | done on a squeezed 16:9 picture. It is                                                                |
|            | displayed in the center of the screen.                                                                |
|            | is done on the picture with 4.3 aspect                                                                |
|            | ratio. It is displayed in the center of the                                                           |
|            | screen.                                                                                               |
|            | Note                                                                                                  |
|            | If "Full Through" or "Normal Through" is                                                              |
|            | selected when a video (50 Hz) or progressive                                                          |
|            | video (50p) signal is input, the picture may not                                                      |
|            | be completely displayed on the screen due to the                                                      |
|            | number of dots of the LCD panel.                                                                      |
|            | For details see "Selecting the Wide                                                                   |
|            | Screen Mode" on page 20.                                                                              |
| V Position | Adjusts the vertical position of the picture                                                          |
|            | in wide screen mode. As the setting                                                                   |
|            | increases, the picture moves up. As the                                                               |
|            | setting decreases, the picture moves                                                                  |
|            | down.                                                                                                 |
|            | Note                                                                                                  |
|            | This item is adjustable only when "Zoom" or<br>"Subtide" is calented, on when "Full Through"          |
|            | or "Normal Through" is selected for video                                                             |
|            | (50Hz) or progressive component (50p) input                                                           |
|            | signal.                                                                                               |
| Title Area | Adjusts the subtitle area. As the setting                                                             |
|            | increases, the subtitle area moves up. As                                                             |
|            | the setting decreases, the subtitle area                                                              |
|            | moves down.                                                                                           |
|            | Note                                                                                                  |
|            | This item is adjustable only when "Subtitle" is                                                       |
|            | selected.                                                                                             |

#### SET SETTING

| Item                   | Description                                                                                                    |
|------------------------|----------------------------------------------------------------------------------------------------|
| Smart APA              | With this item set to <b>On</b> , the APA function<br>works automatically for a signal input from<br>a computer so that the picture can be seen<br>clearly. You can also activate the APA<br>function by pressing the APA button on the<br>remote control.<br><b>Tip</b><br>The APA (Auto Pixel Alignment) automatically<br>adjusts the input signal from a computer so that<br>the picture can be seen clearly.                              |
| Auto Input<br>Search   | Set to <b>On</b> when an optional Interface Unit<br>such as the IFU-HS1 is connected to the PJ<br>MULTI connector on the projector.                                                                                                    |
| Input-A Signal<br>Sel. | <ul> <li>Selects the signal input from the equipment<br/>by selecting "Input-A" with the INPUT<br/>button.</li> <li>Computer: Inputs the signal from a<br/>computer.</li> <li>Component: Inputs the component or<br/>progressive component signal from a<br/>DVD player, digital tuner, etc.</li> <li>Video GBR: Inputs the signal from a<br/>digital tuner.</li> </ul>                                                                       |
| Color System           | <ul> <li>Select the color system of the input signal.</li> <li>Auto: Selects the color system of the input signal automatically from among NTSC, PAL, SECAM, NTSC4.43, PAL-M or PAL-N.</li> <li>"NTSC3. 58"-"PAL-N": Sets the color system to the selected system manually.</li> </ul>                                                                                                    |
| Power Saving           | When set to <b>On</b> , the POWER SAVING<br>indicator lights. The projector goes into<br>power saving mode if no signal is input for<br>10 minutes, and the lamp goes out and the<br>cooling fan keeps running. In power saving<br>mode, no button functions for the first 60<br>seconds. It is cancelled when a signal is<br>input or any button is pressed. If you do not<br>set the projector to power saving mode,<br>select <b>Off</b> . |
| Illumination           | Turns on the illumination on the top panel<br>of the projector when set to <b>On</b> . It turns off<br>when set to <b>Off</b> .                                                                                                    |

#### MENU SETTING

| Item          | Description                                                                                                    |
|---------------|----------------------------------------------------------------------------------------------------|
| Status        | Set to <b>Off</b> to turn off the on-screen<br>displays except for the menus, message<br>when turning off the power, and warning<br>messages.                                           |
| Language      | Selects the language used in the menu and<br>on-screen displays. Available languages<br>are: English, French, German, Italian,<br>Spanish, Portuguese, Japanese, Chinese<br>and Korean. |
| Menu Position | Selects the display position from <b>Top</b><br><b>Left, Bottom Left, Center, Top Right</b><br>and <b>Bottom Right</b> .                                                                |
| Menu Color    | Selects the tone of the menu display from White or Black.                                                                                                    |

#### √ INSTALL SETTING

| Item                  | Description                                                                                                    |
|-----------------------|----------------------------------------------------------------------------------------------------|
| V Keystone            | Corrects the vertical trapezoidal distortion<br>of the picture. ()<br><b>Auto:</b> Normally set to this postion.<br><b>Manual:</b> Sets a lower value (– direction)<br>when the bottom of the trapezoid is<br>longer than the top. Sets a higher value<br>(+ direction) when the top of the<br>trapezoid is longer than the bottom. If<br>you project the picture using "Side<br>Shot" only, set to "Manual," and adjust<br>the level to "0."<br><b>Note</b><br>The "V Keystone" adjustment may not correct<br>the trapezoidal distortion perfectly, depending on<br>the room temperature or the screen angle. In this<br>case, adjust the distortion manually. |
| Side Shot             | Corrects the horizontal trapezoidal distortion of the picture. () Set the level to "0" when you adjust the picture using "V Keystone" only.                                                                                                    |
| Image Flip            | <ul> <li>Flips the picture on the screen horizontally and/or vertically.</li> <li>Off: The picture does not flip.</li> <li>HV: Flips the picture horizontally and vertically.</li> <li>H: Flips the picture horizontally.</li> <li>V: Flips the picture vertically.</li> </ul>                                                                                                    |
| Background            | Selects the background color of the screen<br>when no signal is input. You can select<br>"Black" or "Blue."                                                                                                    |
| Test Pattern          | When set to <b>On</b> , a test pattern is displayed<br>on the screen when adjusting using "Side<br>Shot" or "V Keystone." If you do not want<br>to display a test pattern, set to <b>Off</b> .                                                                                                    |
| High Altitude<br>Mode | <ul><li>Off: Use this setting when using the projector at normal altitudes.</li><li>On: Use this setting when using the projector at an altitude of 1,500 m or higher.</li></ul>                                                                                                    |

#### **③ INFORMATION**

| ltem       | Description                                            |
|------------|--------------------------------------------------------|
| fH         | Displays the horizontal frequency of the input signal. |
| fV         | Displays the vertical frequency of the input signal.   |
| Lamp Timer | Indicates how long the lamp has been turned on.        |

# About the Preset Memory No.

This projector has 35 types of preset data for input signals (the preset memory). When the preset signal is input, the projector automatically detects the signal type and recalls the data for the signal from the preset memory to adjust it to an optimum picture. The memory number and signal type of that signal are displayed in the INFORMATION menu.

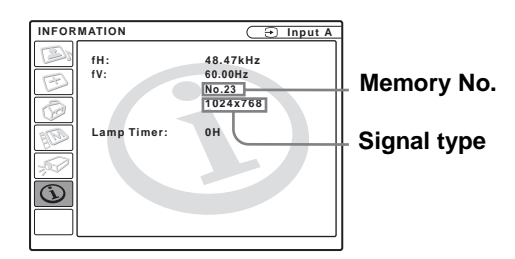

You can also adjust the preset data through the INPUT SETTING menu.

This projector also has 20 types of user memories for Input-A into which you can save the setting of the adjusted data for an unpreset input signal.

When an unpreset signal is input for the first time, a memory number is displayed as 0. When you adjust the data of the signal in the INPUT SETTING menu, it will be registered to the projector. If more than 20 user memories are registered, the newest memory always overwrites the oldest one.

See the chart on page 39 to find if the signal is registered to the preset memory.

Since the data is recalled from the preset memory about the following signals, you can use these preset data by adjusting "H size." Make fine adjustment by adjusting "Shift."

| Signal        | Memory No. | H size |
|---------------|------------|--------|
| Super Mac-2   | 23         | 1312   |
| SGI-1         | 23         | 1320   |
| Macintosh 19" | 25         | 1328   |

#### Note

When the aspect ratio of input signal does not match the screen size, a part of the screen is displayed in black.

# Adjusting Picture Quality of a Signal from the Computer

You can automatically adjust to obtain the clearest picture when projecting a signal from the computer.

1 Project a still picture from the computer.

#### 2 Press the APA (Auto Pixel Alignment) button.

When the picture is adjusted properly, "complete" appears on the screen.

#### Notes

- When "Smart APA" is set to "On," the APA function is automatically activated.
- Press the APA button when the image appears on the whole display area of the computer. If there are black edges around the image, the APA function will not function properly and the image may extend beyond the screen.
- If you switch the input signal or re-connect a computer, press the APA button again to get the suitable picture.
- To restore the original screen, press the APA button again during the adjustment.
- The picture may not be adjusted properly depending on the types of input signals.
- Adjust the items in the INPUT SETTING menu when you adjust the picture manually. (@ page 26)

# Others

This section describes how to solve the problems, how to replace a lamp and air filter, etc.

# Troubleshooting

| Power                          |                                                                                                    |
|--------------------------------|----------------------------------------------------------------------------------------------------|
| The power is not<br>turned on. | <ul> <li>→ Wait for about one minute before turning on the power. (☞ page 20)</li> <li>→ Close the lamp cover securely. (☞ page 31)</li> <li>→ Close the air filter cover securely. (☞ page 32)</li> </ul>                                                                                                    |
| Picture                        |                                                                                                    |
| No picture.                    | <ul> <li>→ Check that the proper connections have been made.</li> <li>(☞ page 10)</li> <li>→ Select the input source correctly using the INPUT button.</li> <li>(☞ page 19)</li> <li>→ Set the computer signal to output from an external monitor.</li> <li>→ Set the computer signal to output only to an external monitor.</li> </ul> |

| The picture from the PJ<br>MULTI connector is<br>colored strange. | → Select "Computer",<br>"Component" or "Video GBR"<br>for "Input-A Signal Sel" in the<br>SET SETTING  menu<br>according to the input signal.<br>(@ page 27)                                                                                                    |
|-------------------------------------------------------------------|----------------------------------------------------------------------------------------------------|
| Color balance is incorrect.                                       | <ul> <li>→ Adjust the picture in the "Adjust Picture" of the PICTURE SETTING <sup>(I)</sup> menu (<sup>(I)</sup> page 25).</li> <li>→ Set "Color System" in the SET SETTING <sup>(I)</sup> menu to match the color system being input. (<sup>(I)</sup> page 27)</li> </ul> |
| The picture is too dark.                                          | <ul> <li>→ Adjust the contrast or brightness<br/>in the "Adjust Picture" of the<br/>PICTURE SETTING (→ menu<br/>properly. () page 25)</li> </ul>                                                                                                    |
| The picture is not clear.                                         | <ul> <li>→ Adjust the focus with the<br/>FOCUS ring. (☞ page 19)</li> <li>→ Condensation has occurred on<br/>the lens. Leave the projector for<br/>about two hours with the power<br/>on.</li> </ul>                                                                       |
| The picture flickers.                                             | <ul> <li>→ Adjust "Dot Phase" for "Adjust<br/>Signal" in the INPUT<br/>SETTING → menu properly.<br/>(☞ page 26)</li> <li>→ Press MUTING on the remote<br/>control.</li> </ul>                                                                                              |
| Sound                                                             |                                                                                                    |
| No sound.                                                         | <ul> <li>→ Check that connecting cables are properly connected. (☞ page 10)</li> <li>→ Adjust "Volume" in the PICTURE SETTING → menu (☞ page 25), or press VOLUME + on the remote control.</li> <li>→ Press MUTING on the remote control.</li> </ul>                       |
| On-screen display                                                 |                                                                                                    |
| On-screen display does<br>not appear.                             | <ul> <li>→ Set "Status" in the MENU<br/>SETTING <sup>™</sup> menu to "On."<br/>(<sup>™</sup> page 27)</li> </ul>                                                                                                    |
| Remote control                                                    |                                                                                                    |
| The remote control                                                | $\rightarrow$ Batteries could be weak.                                                                                                    |
| does not work.                                                    | Replace with new batteries. (☞<br>page 5)<br>→ Insert the batteries with correct<br>polarities. (☞ page 5)                                                                                                    |

#### Indicators

The LAMP/COVER or TEMP/FAN indicator on the control panel lights up or flashes if there is any trouble with your projector.

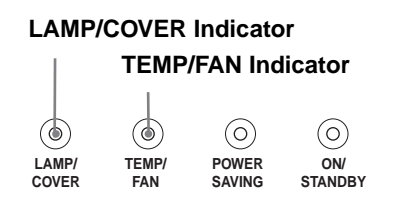

| LAMP/COVER flashes.                     | → Attach the lamp cover or the air filter cover securely. (☞ pages 31 and 32)                                                                                                    |
|-----------------------------------------|----------------------------------------------------------------------------------------------------|
| LAMP/COVER<br>lights up.                | <ul> <li>→ The lamp has reached the end of its life. Replace the lamp. (𝔅 page 31)</li> <li>→ The lamp becomes a high temperature. Wait for one minute to cool down the lamp and turn on the power again. (𝔅 page 20)</li> </ul> |
| TEMP/FAN<br>flashes.                    | → The fan is broken. Consult with qualified Sony personnel.                                                                                                    |
| TEMP/FAN<br>lights up.                  | → The internal temperature is unusually<br>high. Check to see if nothing is<br>blocking the ventilation holes.                                                                                                    |
| LAMP/COVER<br>and TEMP/FAN<br>light up. | → The electrical system breaks down.<br>Consult with qualified Sony<br>personnel.                                                                                                    |

#### Warning Messages

Use the list below to check the meaning of the messages displayed on the screen.

|                                        | -                                                                                                    |
|----------------------------------------|----------------------------------------------------------------------------------------------------|
| High temp.!<br>Lamp off in 1<br>min.   | <ul> <li>→ Turn off the power.</li> <li>→ Check to see if nothing is blocking the ventilation holes.</li> </ul>                                                                       |
| Frequency is<br>out of range!          | <ul> <li>→ Input a signal that is within the acceptable range of the frequency.</li> <li>→ Set the output signal on an external monitor of the connected computer to SVGA.</li> </ul> |
| Please check<br>Input-A Signal<br>Sel. | → Set "Input-A Signal Sel." in the SET<br>SETTING  menu to "Computer"<br>when RGB signal is input from the<br>computer. (  page 27)                                                   |
| Please replace<br>the LAMP.            | → It is time to replace the lamp. Replace the lamp. (☞ page 31)                                                                                                    |
| Please replace                         | → It is time to replace the air filter. Replace                                                                                                    |

#### **Caution Messages**

Use the list below to check the meaning of the messages displayed on the screen.

| NO INPUT        | <ul> <li>→ No signal is input. Check connections.</li> <li>(𝔅 page 10)</li> </ul> |
|-----------------|-----------------------------------------------------------------------------------|
| Not applicable! | $\rightarrow$ Press the appropriate button.                                       |

## **Replacing the Lamp**

The lamp used for the light source has a certain life. When the lamp dims, the color balance of the picture becomes strange, or "Please replace the LAMP." appears on the screen, the lamp is exhausted. Replace the lamp with a new one (not supplied). Use LMP-H150 Projector Lamp as the replacement lamp.

When replacing the lamp after using the projector

Turn off the projector, then unplug the power cord. Wait for at least an hour for the lamp to cool completely.

#### Caution

The lamp becomes a high temperature after turning off the projector with the l/(!) (on/standby) switch. If you touch the lamp, you may scald your finger. When removing the lamp unit, make sure it remains horizontal, then pull straight up. Do not tilt the lamp unit. If you pull out the lamp unit while tilted and if the lamp is broken, the pieces may scatter, causing injury.

1 Hold down the adjuster lock lever, slide it to the right, raise the rear of the projector, then return the adjuster lock lever. While keeping the screw on the bottom of the projector turned inward with a coin or a slotted screwdriver, open the projector cover with your hand.

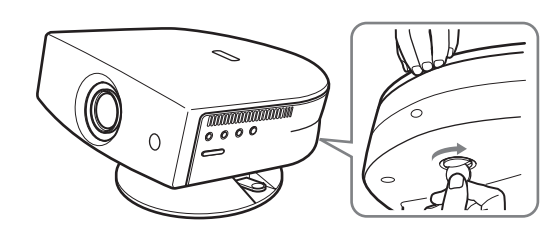

**Note** Be sure that the projector is stable.

2 Open the lamp cover by loosening the screw with a Philips screwdriver.

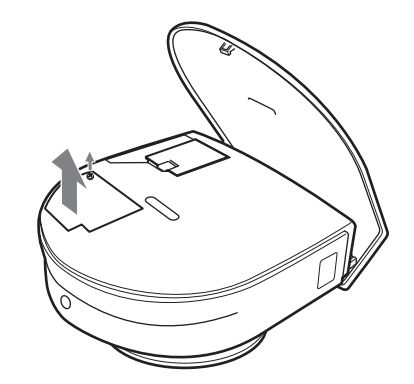

3 Loosen the screw on the lamp unit with a Philips screwdriver. Holding the handle, pull the lamp unit straight up.

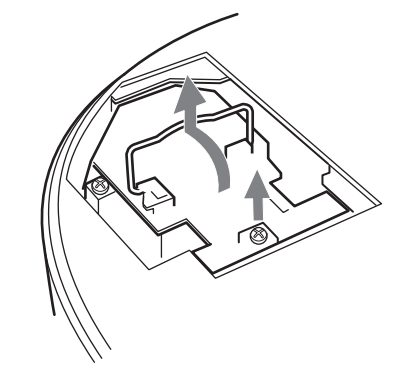

4 Insert the new lamp all the way in until it is securely in place. Tighten the screw, and fold down the handle.

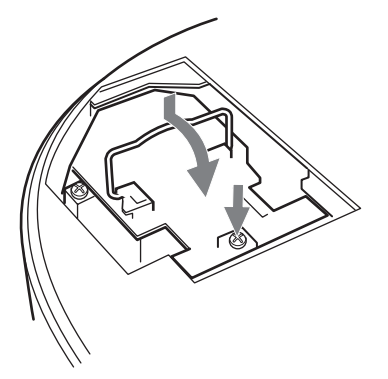

5 Close the lamp cover and tighten the screw.

6 While pushing the projector cover toward you by holding both sides of the cover on the lens side, close the cover until it clicks.

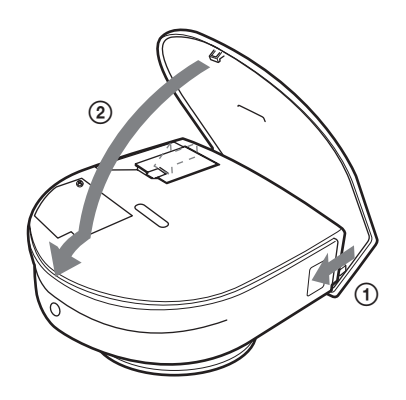

- 7 Connect the power cord and set the projector to standby mode.
- 8 Press the following buttons on the remote control in the following order for less than five seconds each: RESET, ←, →, ENTER.

#### Notes

- Do not put your hands into the lamp replacement spot, and do not allow any liquid or object to fall into it to avoid electrical shock or fire.
- Be sure to use the LMP-H150 Projector Lamp for replacement. If you use lamps other than LMP-H150, a malfunction may occur.
- Be sure to turn off the projector and unplug the power cord before replacing the lamp.

#### Disposal of the used lamp

As the used lamp contains Mercury, dispose of the lamp according to local, state or federal laws.

As the materials used in this lamp are similar to those of a fluorescent lamp, you should dispose of a used projector lamp in the same way as a fluorescent lamp.

## **Replacing the Air Filter**

The air filter should be replaced periodically. When "Please replace the filter." appears on the screen, replace the air filter immediately.

#### Notes

- Replacing the air filter is very important to maintain the high efficiency of the projector and to prevent a malfunction. When the replacement message appears on the screen, replace the air filter without delay.
- When removing the air filter from the projector, be careful that no dust or object gets into the inside of the projector.
- Before replacing the air filter, turn off the projector and unplug the power cord.
- 1 Hold down the adjuster lock lever, slide it to the right, raise the rear of the projector, then return the adjuster lock lever. While keeping the screw on the bottom of the projector turned inward with a coin or a slotted screwdriver, open the projector cover with your hand.

#### Note

Be sure that the projector is stable.

2 Push the filter lock knob to remove the filter cover.

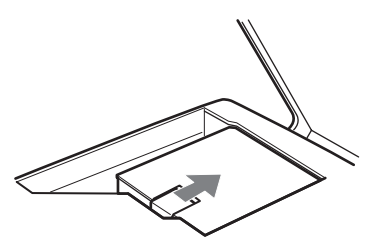

3 Remove the air filter from the filter holder by holding the tab on the air filter.

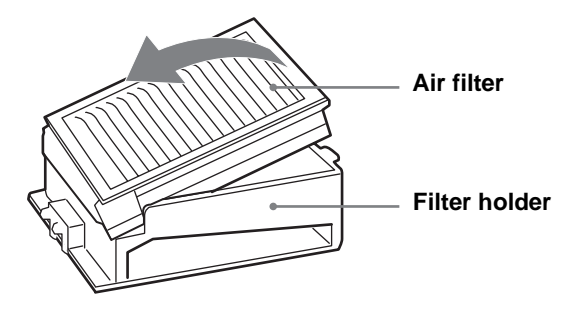

- 4 Insert the new air filter into the filter holder with the white surface up, put the holder face down, then replace it into the projector.
- 5 Replace the filter cover.
- 6 While pushing the projector cover toward you by holding both sides of the cover on the lens side, close the cover until it clicks.

## **Specifications**

#### System

| - ,                   |                                               |
|-----------------------|-----------------------------------------------|
| Projection system     |                                               |
| 5                     | 3 LCD panels, 1 lens, projection              |
|                       | system                                        |
| LCD panel             | 0.62-inch TFT LCD panel, 1,245,816            |
| - 1                   | pixels (415.272 pixels $\times$ 3)            |
| Lens                  | 1.2 times zoom lens (manual)                  |
| 20115                 | f33 6-42mm/F1 85-2 2                          |
| Lamn                  | 150 W LIHP type                               |
| Drojection picture    | size                                          |
| r tojection picture s | Panga: 40 to 150 inchas (massured             |
|                       | diagonally)                                   |
| C 1                   | (agonally)                                    |
| Color system          | NISC3.58/PAL/SECAM/NISC4.43/                  |
|                       | PAL-M/PAL-N system, switched                  |
|                       | automatically/manually                        |
| Acceptable video s    | ignals                                        |
|                       | 15 kHz RGB/component 50/60 Hz,                |
|                       | Progressive component 50/60 Hz,               |
|                       | DTV (480/60i, 575/50i, 480/60p,               |
|                       | 575/50p, 720/60p, 720/50p, 1080/              |
|                       | 60i, 1080/50i), 1080/24PsF,                   |
|                       | Composite video, Y/C video                    |
| Acceptable compu      | ter signals                                   |
| 1 1                   | fH: 19 to 72 kHz                              |
|                       | fV: 48 to 92 Hz                               |
|                       | Maximum resolution XGA $1024 \times$          |
|                       | 768 fV: 85 Hz                                 |
| Speaker               | Monaural speaker system 33 mm                 |
| Speaker               | $(1^{5/16} \text{ inches})$ diameter          |
|                       | $(1 \ /10 \ \text{merces}) \text{ drameter},$ |
|                       |                                               |
| Innut                 |                                               |
| mput                  |                                               |
| Video input           | VIDEO: phono type                             |
|                       | Composite video: 1 Vp-p±2 dB                  |
|                       | sync negative (75 ohms terminated)            |
|                       | S VIDEO: Y/C, mini DIN 4-pin type             |
|                       | (male)                                        |
|                       | Y (luminance): 1 Vp-p±2 dB sync               |
|                       | negative (75 ohms terminated)                 |
|                       | C (chrominance): burst 0.286 Vp-p             |
|                       | ±2 dB (NTSC)                                  |
|                       | (75 ohms terminated)                          |
|                       | burst 0.3 Vp- $p\pm 2$ dB (PAL)               |
|                       | (75 ohms terminated)                          |
| PIMULTI               | 32-pin multi connector                        |
| 1.0 1010 1211         | Composite video: 1 Vn-n+2 dR svnc             |
|                       | negative (75 ohms terminated)                 |
|                       | S video: $V/C$                                |
|                       | V (luminance): 1 Un n 2 dD sume               |
|                       | 1 (iuiiiiiaiice). 1 vp- $p\pm 2$ db sync      |
|                       | negative (75 onins terminated)                |

C (chrominance): burst 0.286 Vp-p±2 dB (NTSC) (75 ohms terminated) burst 0.3 Vp-p±2 dB (PAL) (75 ohms terminated) Analog RGB/component: R/CR (PR): 0.7 Vp-p±2 dB (75 ohms terminated) G: 0.7 Vp-p±2 dB (75 ohms terminated) G with sync/Y: 1 Vp-p±2 dB sync negative (75 ohms terminated) В/Св (Рв): 0.7 Vp-р±2 dВ (75 ohms terminated) SYNC/HD: Composite sync input: 1–5 Vp-p high impedance, positive/ negative Horizontal sync input: 1–5 Vp-p high impedance, positive/negative VD: Vertical sync input: 1-5 Vp-p high impedance, positive/ negative

General

Dimensions

( $12 \times 6^{5}/8 \times 12^{3}/4$  inches) (w/h/d) Mass Approx. 4.5 kg (9 lb 15 oz)

Power requirements

AC 100 to 240 V, 2.1–1.1 A, 50/60 Hz

Power consumption

Max. 200 W (Standby mode: 3 W)

 $304 \times 168 \times 321 \text{ mm}$ 

Operating temperature

0°C to 35°C (32°F to 95°F)

Operating humidity

35% to 85% (no condensation)

Storage temperature

 $-20^{\circ}$ C to  $60^{\circ}$ C ( $-4^{\circ}$ F to  $140^{\circ}$ F)

Storage humidity 10% to 90%

Supplied accessories

Remote control RM-PJHS2 (1) Size AA (R6) batteries (2) Signal interface cable SIC-HS50 (5 m) (1) AC power cord (1) Air filter (for replacement) (1) Cinema Filter (1) Adjuster specers (2) Operating Instructions (1)

Design and specifications are subject to change without notice.

#### **Optional accessories**

Signal interface unit IFU-HS1 Projector Lamp LMP-H150 (for replacement) Air filter PK-HS1FL (for replacement) Signal interface cables SIC-HS10/SIC-HS20/SIC-HS30/ SIC-HS40 Projection lens Short Focused Conversion Lens VPLL-CW20 Projector Stand SU-HS2

# Projection Distances for a 1080i/720p format signal and computer's signal

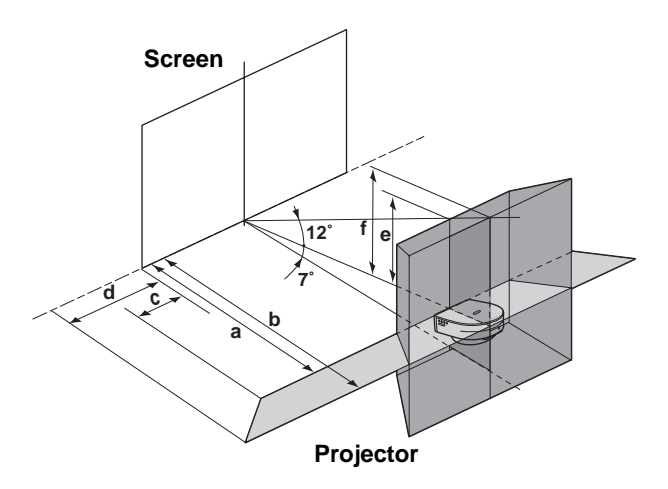

#### When projecting using both "Side Shot" and "V Keystone" adjustments

#### For a 720p format signal and computer's signal

|                            |        |        |        |        | Unit.  | III (leet) |
|----------------------------|--------|--------|--------|--------|--------|------------|
| Screen<br>size<br>(inches) | 40     | 60     | 80     | 100    | 120    | 150        |
| а                          | 1.6    | 2.5    | 3.3    | 4.1    | 5.0    | 6.2        |
|                            | (5.2)  | (7.9)  | (10.8) | (13.5) | (16.4) | (20.3)     |
| b                          | 1.8    | 2.7    | 3.6    | 4.5    | 5.4    | 6.8        |
|                            | (5.9)  | (8.9)  | (11.8) | (14.8) | (17.7) | (22.3)     |
| с                          | -0.2   | -0.3   | -0.4   | -0.6   | -0.7   | -0.8       |
|                            | (-0.7) | (-1.0) | (-1.3) | (-2.0) | (-2.3) | (-2.6)     |
| d                          | -0.2   | -0.3   | -0.3   | -0.4   | -0.5   | -0.6       |
|                            | (-0.7) | (-1.0) | (-1.0) | (-1.3) | (-1.6) | (-2.0)     |
| e                          | 0.3    | 0.5    | 0.7    | 0.9    | 1.0    | 1.3        |
|                            | (1.0)  | (1.6)  | (2.3)  | (3.0)  | (3.3)  | (4.3)      |
| f                          | 0.4    | 0.6    | 0.8    | 1.0    | 1.2    | 1.5        |
|                            | (1.3)  | (2.0)  | (2.6)  | (3.3)  | (3.9)  | (4.9)      |

# When projecting using "Side Shot" adjustment only

#### For a 1080i/720p format signal and computer's signal

|                            | Unit: m (feet) |       |        |        |        |        |
|----------------------------|----------------|-------|--------|--------|--------|--------|
| Screen<br>size<br>(inches) | 40             | 60    | 80     | 100    | 120    | 150    |
| а                          | 1.6            | 2.5   | 3.3    | 4.1    | 5.0    | 6.2    |
|                            | (5.2)          | (8.2) | (10.8) | (13.5) | (16.4) | (20.3) |
| b                          | 1.9            | 2.9   | 3.9    | 4.8    | 5.8    | 7.3    |
|                            | (6.2)          | (9.5) | (12.7) | (15.7) | (19.0) | (24.0) |
| с                          | 0.08           | 0.1   | 0.2    | 0.2    | 0.3    | 0.3    |
|                            | (0.2)          | (0.3) | (0.7)  | (0.6)  | (1.0)  | (1.0)  |
| d                          | 0.2            | 0.3   | 0.4    | 0.5    | 0.6    | 0.8    |
|                            | (0.7)          | (1.0) | (1.3)  | (1.6)  | (2.0)  | (2.6)  |

Others

#### **Projection Distances When Installing the Optional Conversion Lens**

Floor installation example

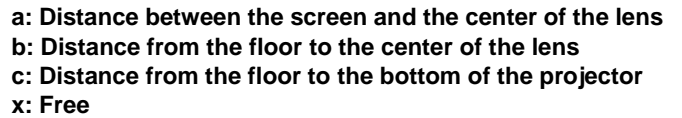

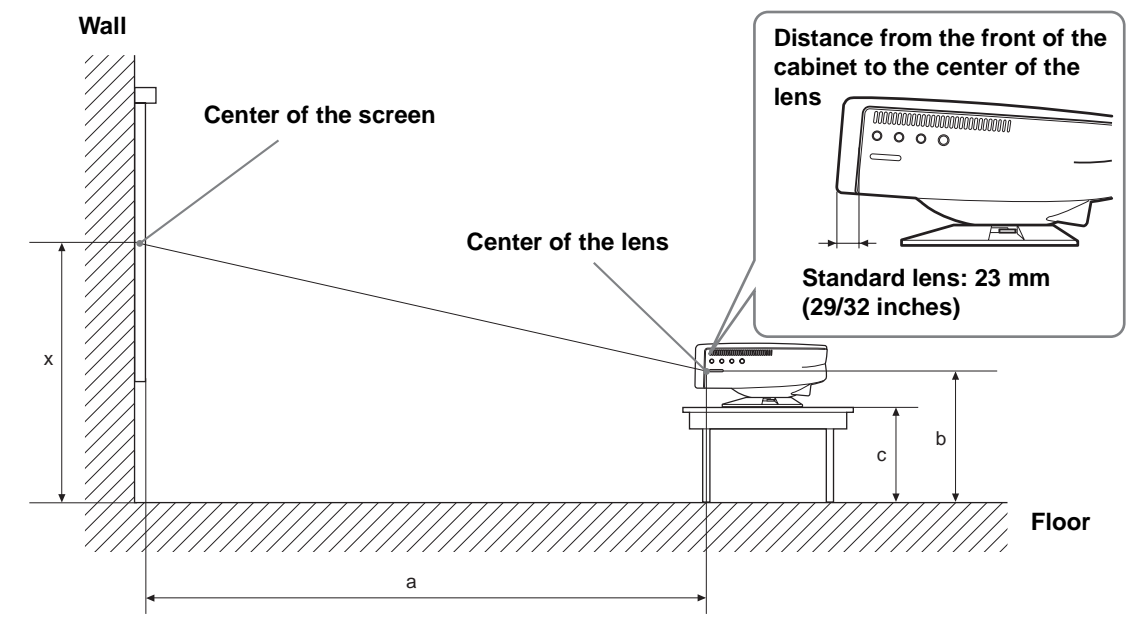

#### When using the VPLL-CW20 Short Focused Conversion Lens

Use the 40 to 150-inch screens.

| For 16:9 aspect ratio screens Unit: mm (inche |            |                                 |                                 |                                 |                                  |                                 | mm (inches)                     |
|-----------------------------------------------|------------|---------------------------------|---------------------------------|---------------------------------|----------------------------------|---------------------------------|---------------------------------|
| SS                                            | S (inches) | 40                              | 60                              | 80                              | 100                              | 120                             | 150                             |
| 0                                             | Minimum    | 1140<br>(45)                    | 1740<br>(68 <sup>5</sup> /8)    | 2330<br>(91 <sup>3</sup> /4)    | 2930<br>(115 <sup>3</sup> /8)    | 3520<br>(138 <sup>5</sup> /8)   | 4410<br>(173 <sup>3</sup> /4)   |
| а                                             | Maximum    | 1400<br>(55 <sup>1</sup> /8)    | 2130<br>(83 <sup>7</sup> /8)    | 2860<br>(112 <sup>5</sup> /8)   | 3580<br>(141)                    | 4310<br>(169 <sup>3</sup> /4)   | 5400<br>(212 <sup>5</sup> /8)   |
|                                               | b          | x-194<br>(x-7 <sup>5</sup> /8)  | x-290<br>(x-11 <sup>1</sup> /2) | x-387<br>(x-15 <sup>1</sup> /4) | x-484<br>(x-19 <sup>-1</sup> /8) | x-581<br>(x-22 <sup>7</sup> /8) | x-726<br>(x-28 <sup>5</sup> /8) |
|                                               | с          | x-291<br>(x-11 <sup>1</sup> /2) | x-387<br>(x-15 <sup>1</sup> /4) | x-484<br>(x-19 <sup>1</sup> /8) | x-581<br>(x-22 <sup>-7</sup> /8) | x-678<br>(x-26 <sup>3</sup> /4) | x-823<br>(x-32 <sup>1</sup> /2) |

#### . . .

To calculate the installation measurements (SS: Screen size)

a (minimum) =  $SS \times 29.7451 - 48.0584$ 

a (maximum) =  $SS \times 36.30012 - 47.7234$ 

b = x - (SS/4.84269158)c = x - (SS/4.84269158 + 97)

thers

#### For 4:3 aspect ratio screens

Unit: mm (inches)

| SS | 6 (inches) | 40                              | 60                              | 80                              | 100                             | 120                             | 150                             |
|----|------------|---------------------------------|---------------------------------|---------------------------------|---------------------------------|---------------------------------|---------------------------------|
|    | Minimum    | 1410<br>(55 <sup>5</sup> /8)    | 2140<br>(84 <sup>3</sup> /8)    | 2860<br>(112 <sup>7</sup> /8)   | 3590<br>(141 <sup>3</sup> /8)   | 4320<br>(170 <sup>-1</sup> /8)  | 5410<br>(213 <sup>1</sup> /8)   |
| a  | Maximum    | 1730<br>(68 <sup>1</sup> /8)    | 2620<br>(103 <sup>1</sup> /4)   | 3510<br>(138 <sup>1</sup> /4)   | 4390<br>(172 <sup>7</sup> /8)   | 5280<br>(208)                   | 6620<br>(260 <sup>3</sup> /4)   |
|    | b          | x-237<br>(x-9 <sup>3</sup> /8)  | x-356<br>(x-14)                 | x-474<br>(x-18 <sup>3</sup> /4) | x-593<br>(x-23 <sup>3</sup> /8) | x-711<br>(x-28)                 | x-889<br>(x-35)                 |
|    | с          | x-334<br>(x-13 <sup>1</sup> /4) | x-453<br>(x-17 <sup>7</sup> /8) | x-571<br>(x-22 <sup>1</sup> /2) | x-690<br>(x-27 <sup>1</sup> /4) | x-808<br>(x-31 <sup>7</sup> /8) | x-986<br>(x-38 <sup>7</sup> /8) |

To calculate the installation measurements (SS: Screen size)

a (minimum) =  $SS \times 29.7451 - 48.0584$ 

a (maximum) =  $SS \times 36.30012 - 47.7234$ 

b = x - (SS/5.92666667)

c = x - (SS/5.92666667 + 97)

#### Warning on power connection

|                         | The United States,<br>Canada | Continental<br>Europe | UK        | Australlia | Japan   |
|-------------------------|------------------------------|-----------------------|-----------|------------|---------|
| Plug type               | YP-11                        | YP-21                 | SP-61     | B8         | YP-13   |
| Female end              | YC-13L                       | YC-13L                | YC-13L    | C7-2       | YC-13L  |
| Cord type               | SPT-2                        | H03VVH2-F             | H03VVH2-F | H03VVH2-F  | VCTFK   |
| Rated Voltage & Current | 10A/125V                     | 2.5A/250V             | 2.5A/250V | 2.5A/250V  | 7A/125V |
| Safety approval         | UL/CSA                       | VDE                   | BS        | SAA        | DENANHO |
| Cord length (max.)      | 4.5 m                        | _                     | _         | _          | _       |

Use a proper power cord for your local power supply.

#### Input signals and adjustable/setting items

Some of the items in the menus cannot be adjusted depending on the input signal. The following tables indicate them.

The items that cannot be adjusted are not displayed in the menu.

#### Adjust Picture... menu

| ltem            | Input signal                                |              |              |          |  |  |  |  |
|-----------------|---------------------------------------------|--------------|--------------|----------|--|--|--|--|
|                 | Video or S video (Y/C)                      | Component    | Video GBR    | Computer |  |  |  |  |
| Contrast        | •                                           | •            | •            | •        |  |  |  |  |
| Brightness      | •                                           | •            | •            | •        |  |  |  |  |
| Color           | • (except for B & W)                        | •            | •            | _        |  |  |  |  |
| Hue             | ● (NTSC3.58/4.43 only,<br>except for B & W) | •            | •            | _        |  |  |  |  |
| Sharpness       | •                                           | •            | •            | -        |  |  |  |  |
| RGB Enhancer    | -                                           | _            | _            | •        |  |  |  |  |
| Black Level Adj | •                                           | •            | •            | _        |  |  |  |  |
| Gamma Mode      | -                                           | _            | _            | •        |  |  |  |  |
| Color Temp      | •                                           | •            | •            | •        |  |  |  |  |
| DDE             | •                                           | • (15k only) | • (15k only) | _        |  |  |  |  |
| Cinema Black    | •                                           | •            | •            | •        |  |  |  |  |
| Volume          | •                                           | •            | •            | •        |  |  |  |  |

• : Adjustable/can be set

- : Not adjustable/cannot be set

#### **INPUT SETTING menu**

|           | Input signal              |                                                                  |                                                                   |          |  |  |  |  |
|-----------|---------------------------|------------------------------------------------------------------|-------------------------------------------------------------------|----------|--|--|--|--|
| ltem      | Video or S<br>video (Y/C) | Component                                                        | Video GBR                                                         | Computer |  |  |  |  |
| Dot Phase | _                         | _                                                                | _                                                                 | •        |  |  |  |  |
| H size    | —                         | – (except for 15k)                                               | – (except for 15k)                                                | •        |  |  |  |  |
| Shift     | —                         | • (except for 15k)                                               | • (except for 15k)                                                | •        |  |  |  |  |
| Wide Mode | •                         | (except for preset memory<br>numbers 5, 45, 49 and 50 of<br>DTV) | (except for preset memory<br>numbers 5, 45, 49 and 50<br>of HDTV) | _        |  |  |  |  |

• : Adjustable/can be set

-: Not adjustable/cannot be set

#### **Preset Signals**

| Memory No. | Preset signal     |                    | fH (kHz) | fV (Hz) | Sync                      | H size |
|------------|-------------------|--------------------|----------|---------|---------------------------|--------|
| 1          | Video 60 Hz       |                    | 15.734   | 59.940  | —                         | _      |
| 2          | Video 50 Hz       |                    | 15.625   | 50.000  | _                         |        |
| 3          | 480/60i (DTV)     |                    | 15.734   | 59.940  | SonG/Y or Composite Sync  |        |
| 4          | 575/50i (DTV)     |                    | 15.625   | 50.000  | SonG/Y or Composite sync/ |        |
|            |                   |                    |          |         | Composite video           |        |
| 5          | 1080/60i (DTV),   | 1035/60i, 1080/60i | 33.750   | 60.000  | SonG/Y                    |        |
| 6          | $640 \times 350$  | VGA mode 1         | 31.469   | 70.086  | H-pos, V-neg              | 800    |
| 7          |                   | VGA VESA 85Hz      | 37.861   | 85.080  | H-pos, V-neg              | 832    |
| 8          | $640 \times 400$  | PC-9801 Normal     | 24.823   | 56.416  | H-neg, V-neg              | 848    |
| 9          |                   | VGA mode 2         | 31.469   | 70.086  | H-neg, V-pos              | 800    |
| 10         |                   | VGA VESA 85Hz      | 37.861   | 85.080  | H-neg, V-pos              | 832    |
| 11         | $640 \times 480$  | VGA mode 3         | 31.469   | 59.940  | H-neg, V-neg              | 800    |
| 12         |                   | Macintosh 13"      | 35.000   | 66.667  | H-neg, V-neg              | 864    |
| 13         |                   | VGA VESA 72Hz      | 37.861   | 72.809  | SonG                      | 832    |
| 14         |                   | VGA VESA 75Hz      | 37.500   | 75.000  | H-neg, V-neg              | 840    |
| 15         |                   | VGA VESA 85Hz      | 43.269   | 85.008  | H-neg, V-neg              | 832    |
| 16         | $800 \times 600$  | SVGA VESA 56Hz     | 35.156   | 56.250  | H-pos, V-pos              | 1024   |
| 17         |                   | SVGA VESA 60Hz     | 37.879   | 60.317  | H-pos, V-pos              | 1056   |
| 18         |                   | SVGA VESA 72Hz     | 48.077   | 72.188  | H-pos, V-pos              | 1040   |
| 19         |                   | SVGA VESA 75Hz     | 46.875   | 75.000  | H-pos, V-pos              | 1056   |
| 20         |                   | SVGA VESA 85Hz     | 53.674   | 85.061  | H-pos, V-pos              | 1048   |
| 21         | $832 \times 624$  | Macintosh 16"      | 49.724   | 74.550  | H-neg, V-neg              | 1152   |
| 22         | $1024 \times 768$ | XGA VESA 43Hz      | 35.522   | 43.479  | H-pos, V-pos              | 1264   |
| 23         |                   | XGA VESA 60Hz      | 48.363   | 60.004  | H-neg, V-neg              | 1344   |
| 24         |                   | XGA VESA 70Hz      | 56.476   | 70.069  | H-neg, V-neg              | 1328   |
| 25         |                   | XGA VESA 75Hz      | 60.023   | 75.029  | H-pos, V-pos              | 1312   |
| 26         |                   | XGA VESA 85Hz      | 68.677   | 84.997  | H-pos, V-pos              | 1376   |
| 43         | 480/60p (Progress | sive component)    | 31.470   | 60.000  |                           |        |
| 44         | 575/50p (Progress | sive component)    | 31.250   | 50.000  |                           |        |
| 45         | 1080/50i (DTV)    |                    | 28.130   | 50.000  |                           |        |
| 47         | 720/60p (DTV)     |                    | 45.000   | 60.000  | SonG/Y                    |        |
| 48         | 720/50p (DTV)     |                    | 37.500   | 50.000  |                           |        |
| 49         | 1080/24 (DTV), 1  | 080/48i            | 27.000   | 48.000  |                           |        |
| 50         | 540/60p           |                    | 33.750   | 60.000  |                           |        |
| 51         | 1366 × 768        | Special 56 Hz      | 45.000   | 56.000  | H-neg, V-neg              | 1766   |
| 71         | $854 \times 480$  | Special 56 Hz      | 30.110   | 56.150  | H-neg, V-neg              | 1046   |

#### Notes

• When a signal other than the preset signals shown above is input, the picture may not appear properly.

• Memory No. 22 shows the interlace signal.

## **Location of Controls**

#### Front

You can use the buttons on the control panel with the same names as those on the remote control to operate the projector.

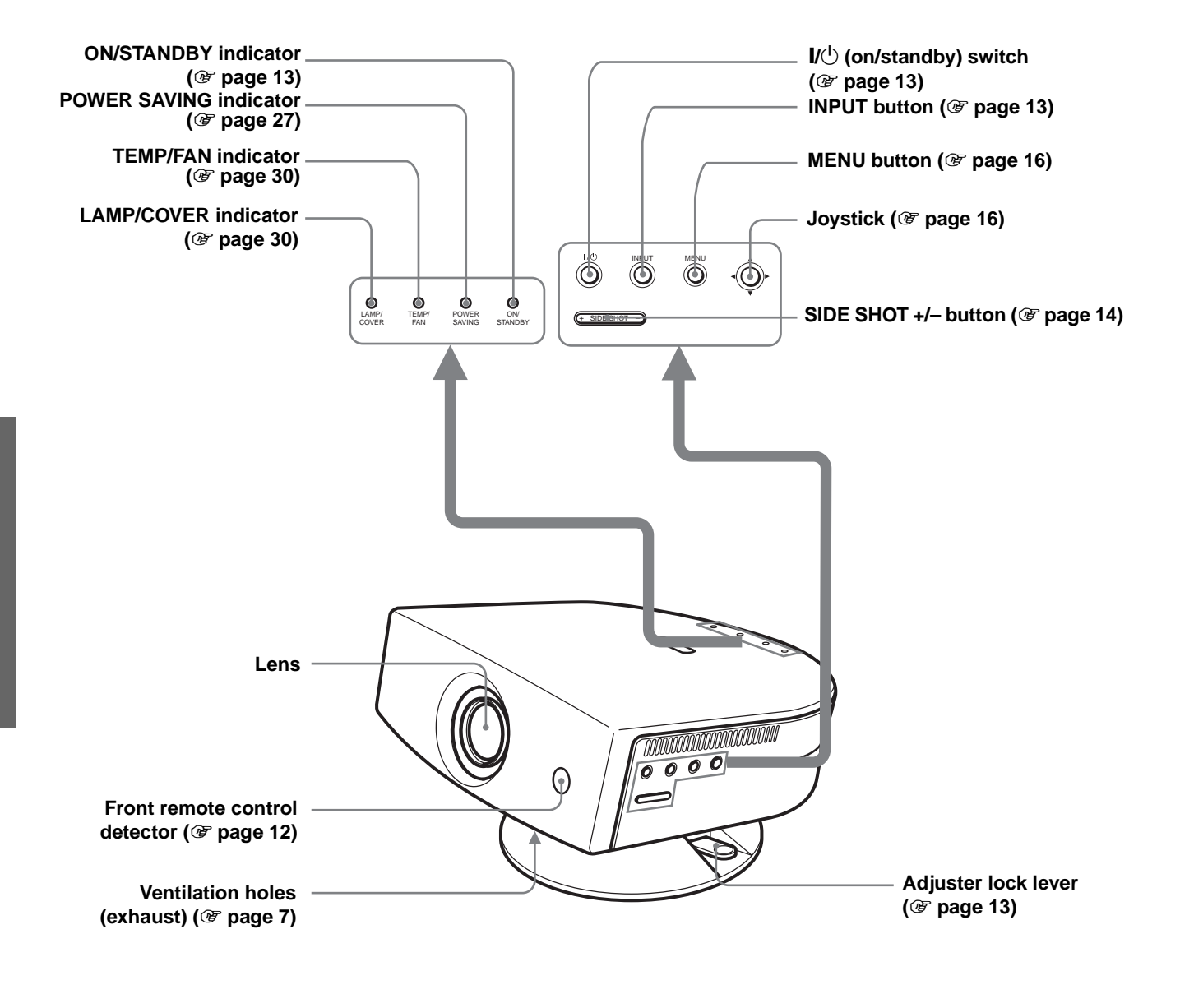

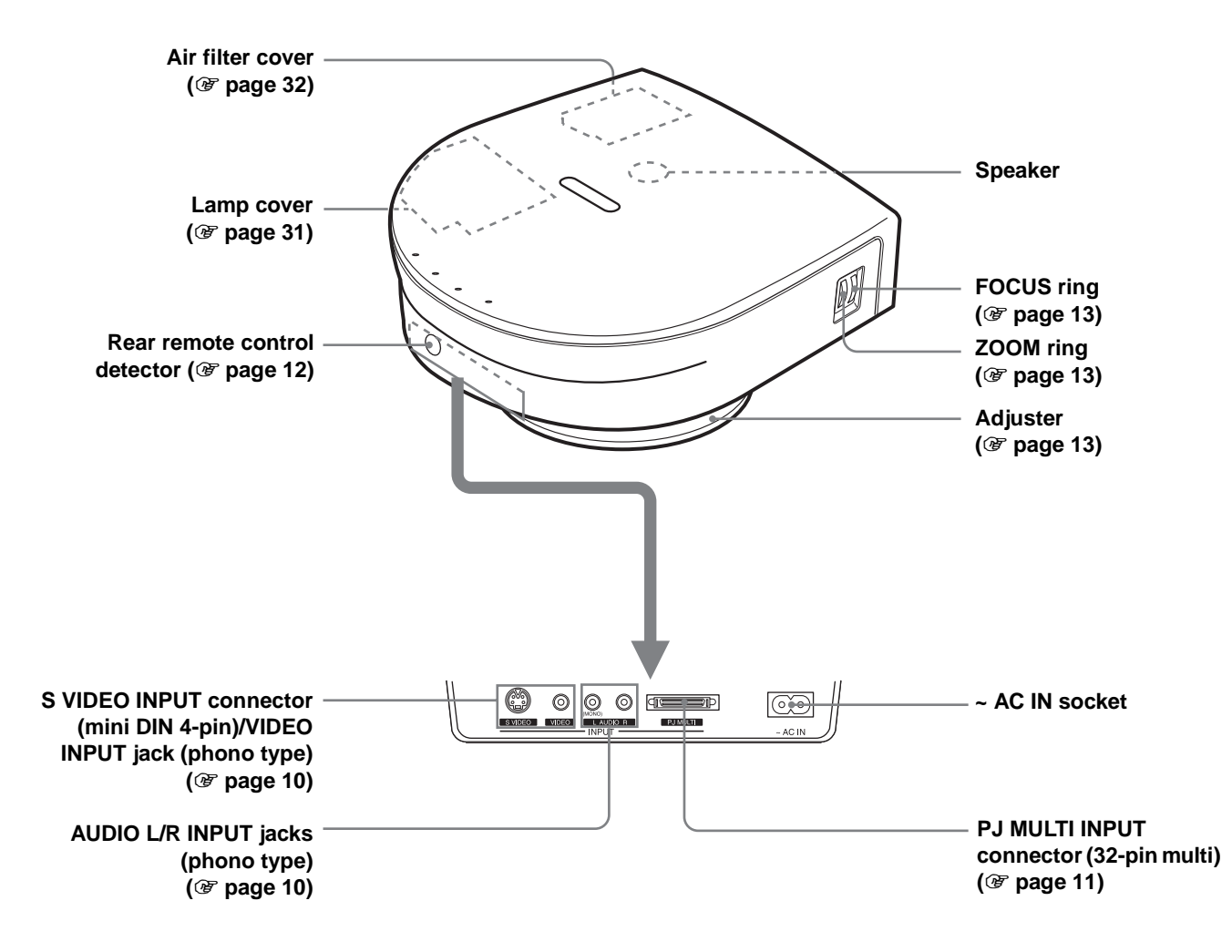

#### **Remote Control**

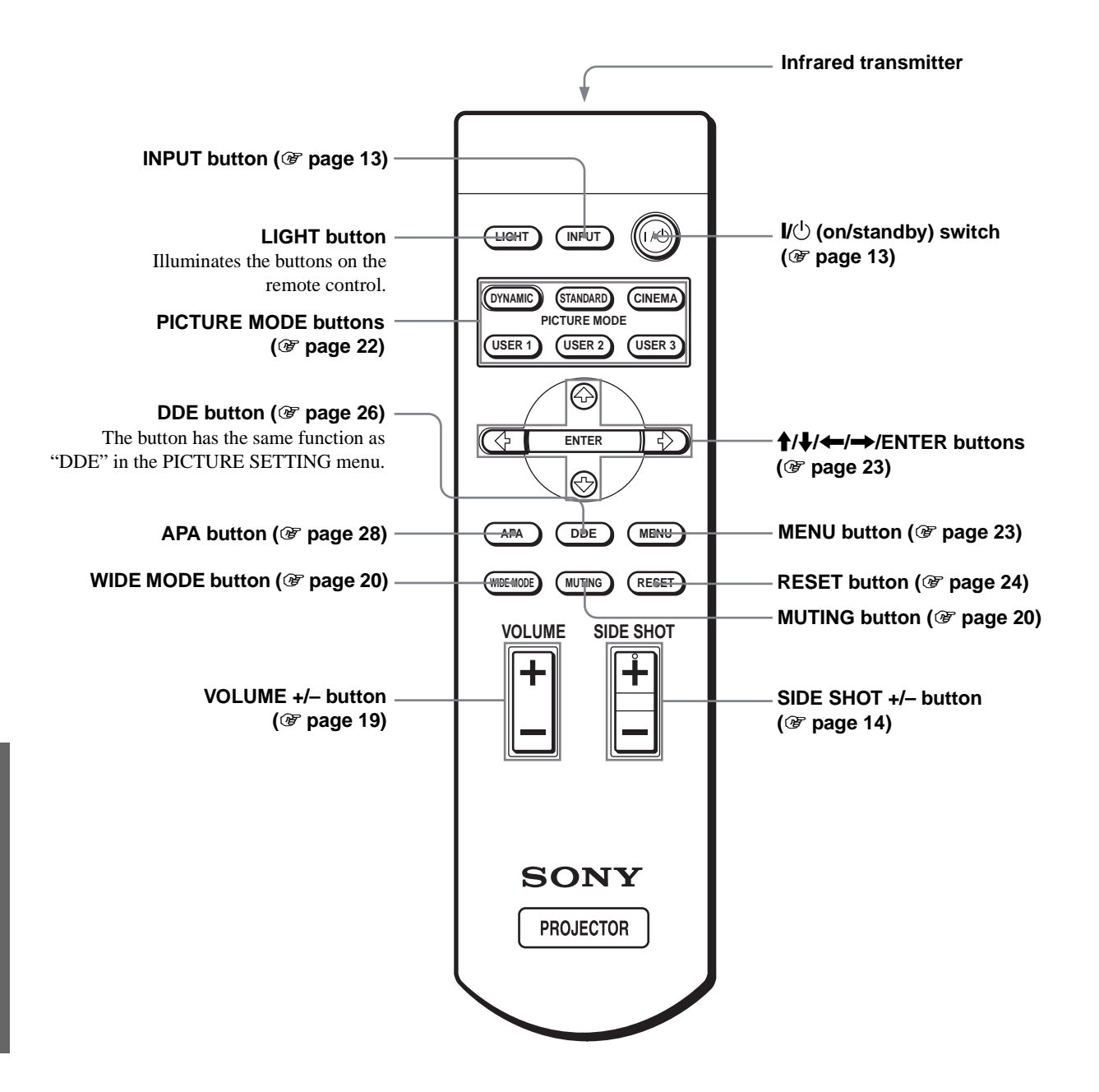

# Index

#### Α

| Adjust Picture            | 25 |
|---------------------------|----|
| Adjusting                 |    |
| focus                     | 13 |
| picture size and position | 12 |
| the picture 25,           | 28 |
| zoom 13,                  | 19 |
| Air filter                | 32 |

#### В

| Black Level Adj (Adjust) | 26 |
|--------------------------|----|
| Brightness               | 25 |

## С

| Cinema Black                                             | 26 |
|----------------------------------------------------------|----|
| Color                                                    | 25 |
| Color System                                             | 27 |
| Color Temp                                               | 26 |
| Connections                                              |    |
| AV amplifier                                             | 11 |
| computer                                                 | 11 |
| DVD player equipped with the component video connectors/ |    |
| digital tuner                                            | 11 |
| using the optional                                       |    |
| interface unit                                           | 12 |
| video equipment                                          | 10 |
| Contrast                                                 | 25 |

#### D

| DDE (Dynamic Detail |    |
|---------------------|----|
| Enhancer)           | 26 |
| Dot Phase           | 26 |
|                     |    |
| F                   |    |

| fH | 27 |
|----|----|
| fV | 27 |

#### G

Gamma Mode ...... 26

#### Η

| H Size | 26 |
|--------|----|
| Hue    | 25 |

#### I

| Image Flip                   | 27 |
|------------------------------|----|
| Indicator                    |    |
| LAMP/COVER                   | 30 |
| TEMP/FAN                     | 30 |
| INFORMATION menu             | 27 |
| INPUT SETTING menu           | 26 |
| Input-A Signal Sel.          | 27 |
| INSTALL SETTING menu         | 27 |
| Installing the Projector and |    |
| a Screen                     | 8  |

#### L

| Lamp replacement 3   | 1 |
|----------------------|---|
| Lamp Timer 2         | 7 |
| Language 2           | 7 |
| Location of controls |   |
| front 4              | 0 |
| rear 4               | 1 |
| remote control 4     | 2 |
|                      |   |

#### Μ

| 4 |
|---|
| 3 |
| 4 |
| 7 |
| 7 |
| 7 |
|   |
| ) |
| ) |
|   |

#### 0

| Optional accesories | Optional | accesories | 34 |
|---------------------|----------|------------|----|
|---------------------|----------|------------|----|

#### Ρ

| Picture Mode         | 25 |
|----------------------|----|
| Cinema               | 25 |
| Dynamic              | 25 |
| Standard             | 25 |
| User 1, 2 and 3      | 25 |
| PICTURE SETTING menu | 25 |
| Power Saving         | 27 |
| Preset memory 28,    | 39 |
| Projection           | 18 |
|                      |    |

#### R

| Remote control          |   |
|-------------------------|---|
| inserting the batteries | 5 |
| location of controls 44 | 2 |
| Remote control detector |   |
| front 12                | 2 |
| rear 12                 | 2 |
| RGB Enhancer 2          | 5 |
|                         |   |

## S

| Screen size                 | 8     |
|-----------------------------|-------|
| Selecting the menu language | 16    |
| SET SETTING menu            | 27    |
| Sharpness                   | 25    |
| Shift                       | 26    |
| Side Shot                   | 9, 27 |
| Specifications              | 33    |
| Status                      | 27    |
| Supplied accessories        | 5     |
|                             |       |

#### Т

| Troubleshooting 2 | 29 |
|-------------------|----|
|-------------------|----|

#### V

| V Keystone9       | , 27 |
|-------------------|------|
| Ventilation holes |      |
| exhaust           | 7    |
| intake            | 7    |
| Volume            | . 19 |

#### W

| WIDE MODE | 20 |
|-----------|----|
| Wide Mode | 26 |